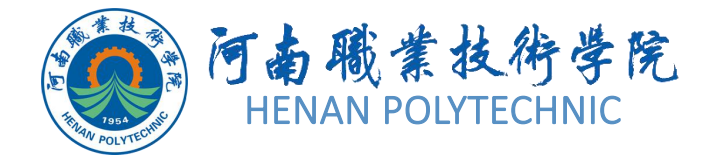

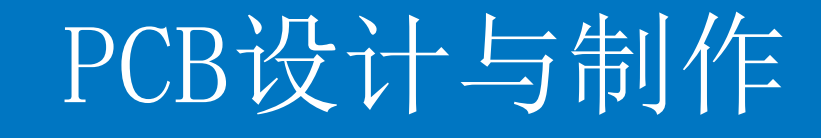

#### 主讲教师: 任枫轩

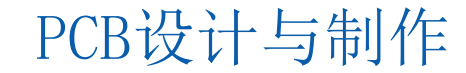

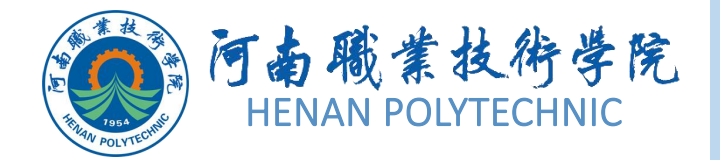

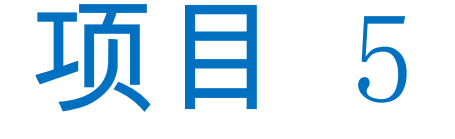

# 01)任务1 原理图打印和PDF文件输出

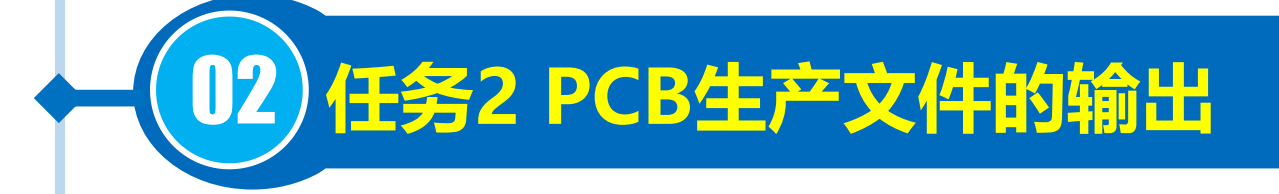

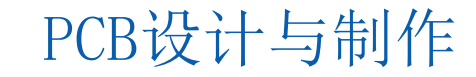

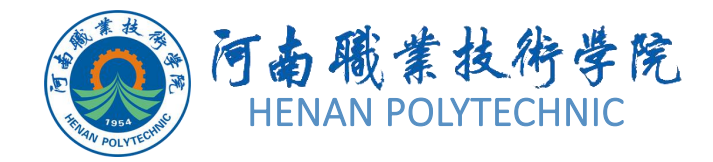

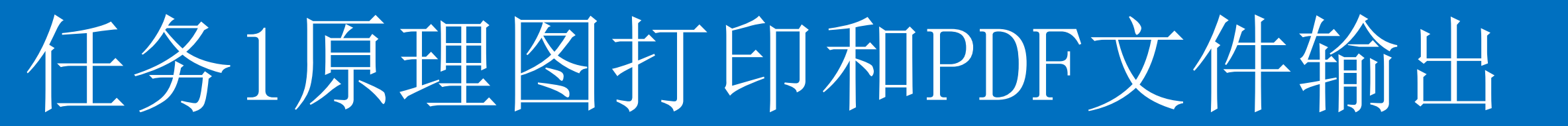

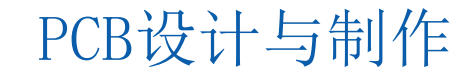

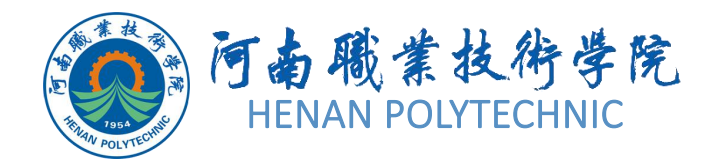

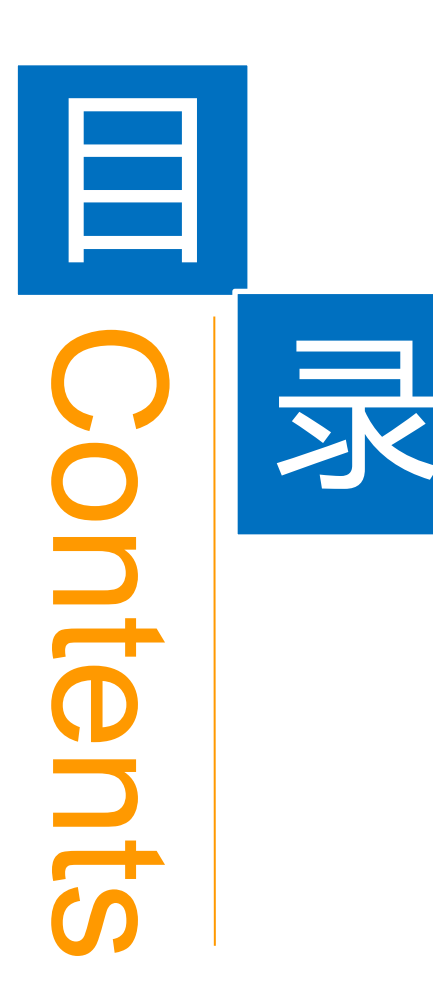

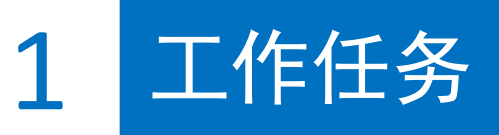

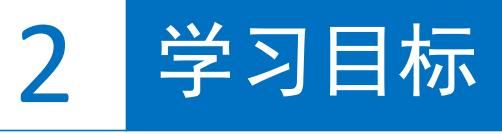

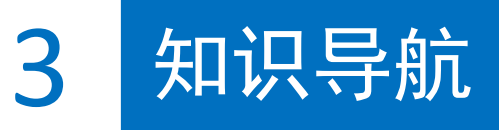

4 任务实施

5 思考和练习

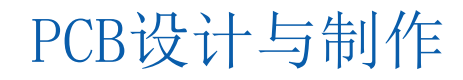

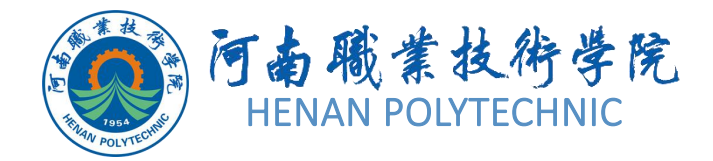

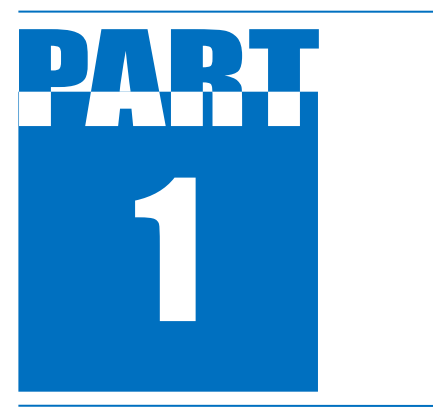

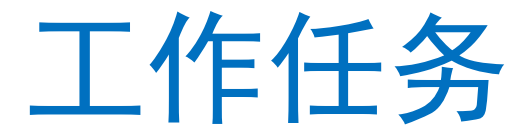

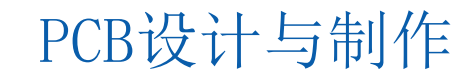

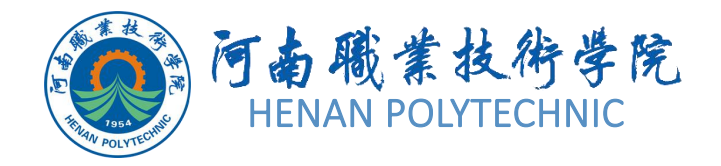

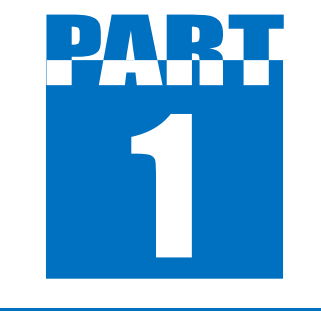

工作任务

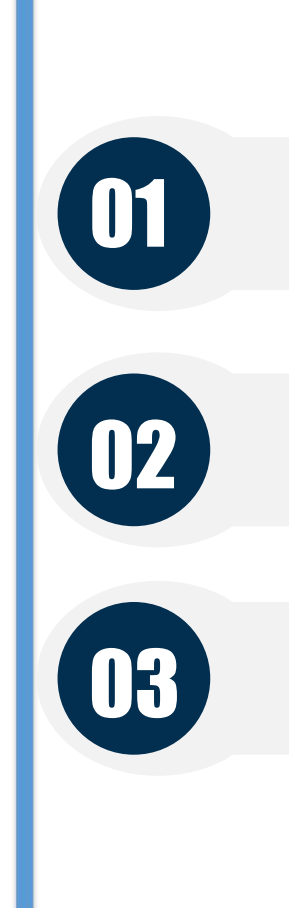

### 输出工作文件

生成CAM文件

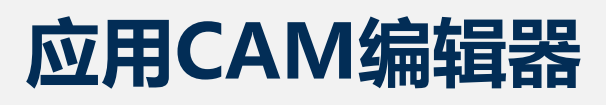

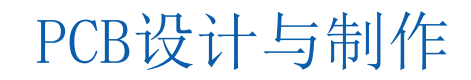

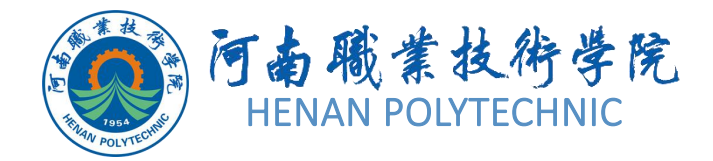

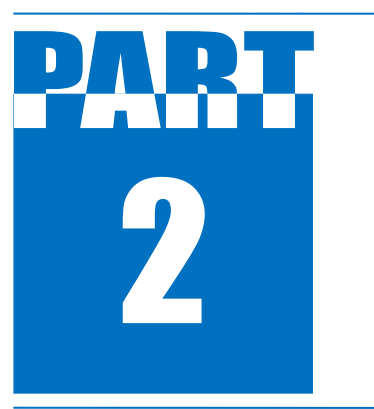

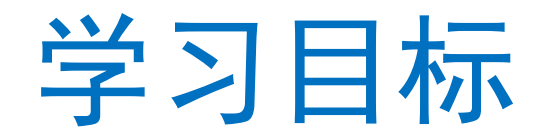

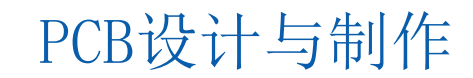

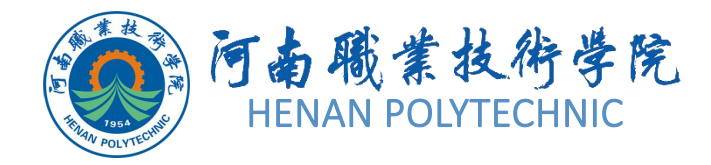

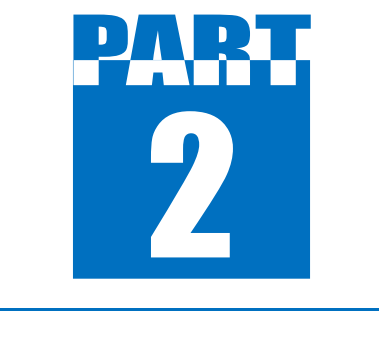

学习目标

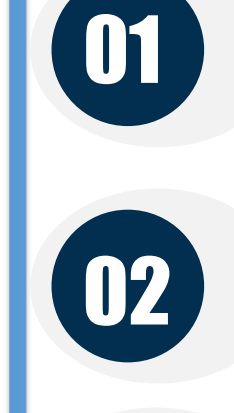

03

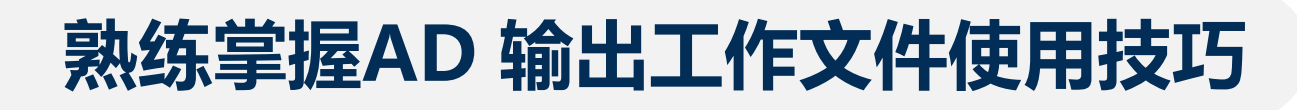

### 掌握生成CAM文件的操作方法

熟悉CAM编辑器操作方法和技巧

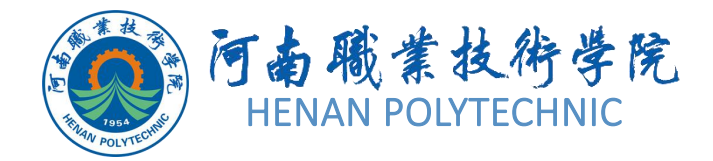

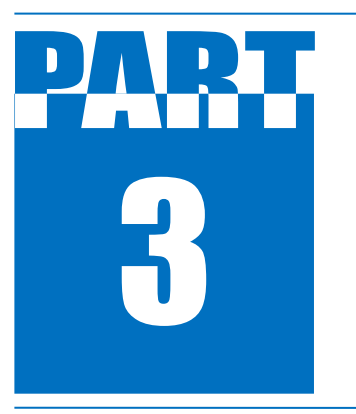

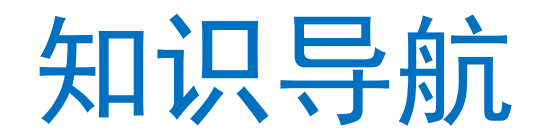

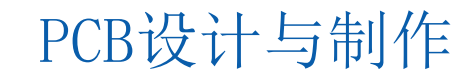

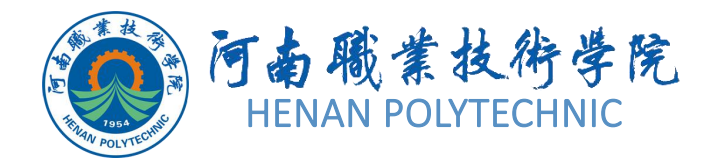

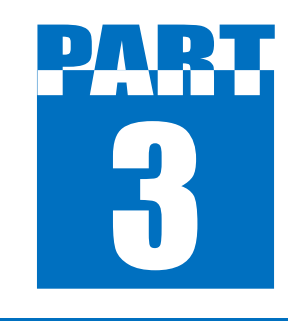

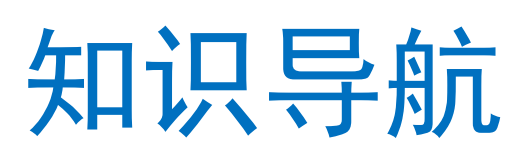

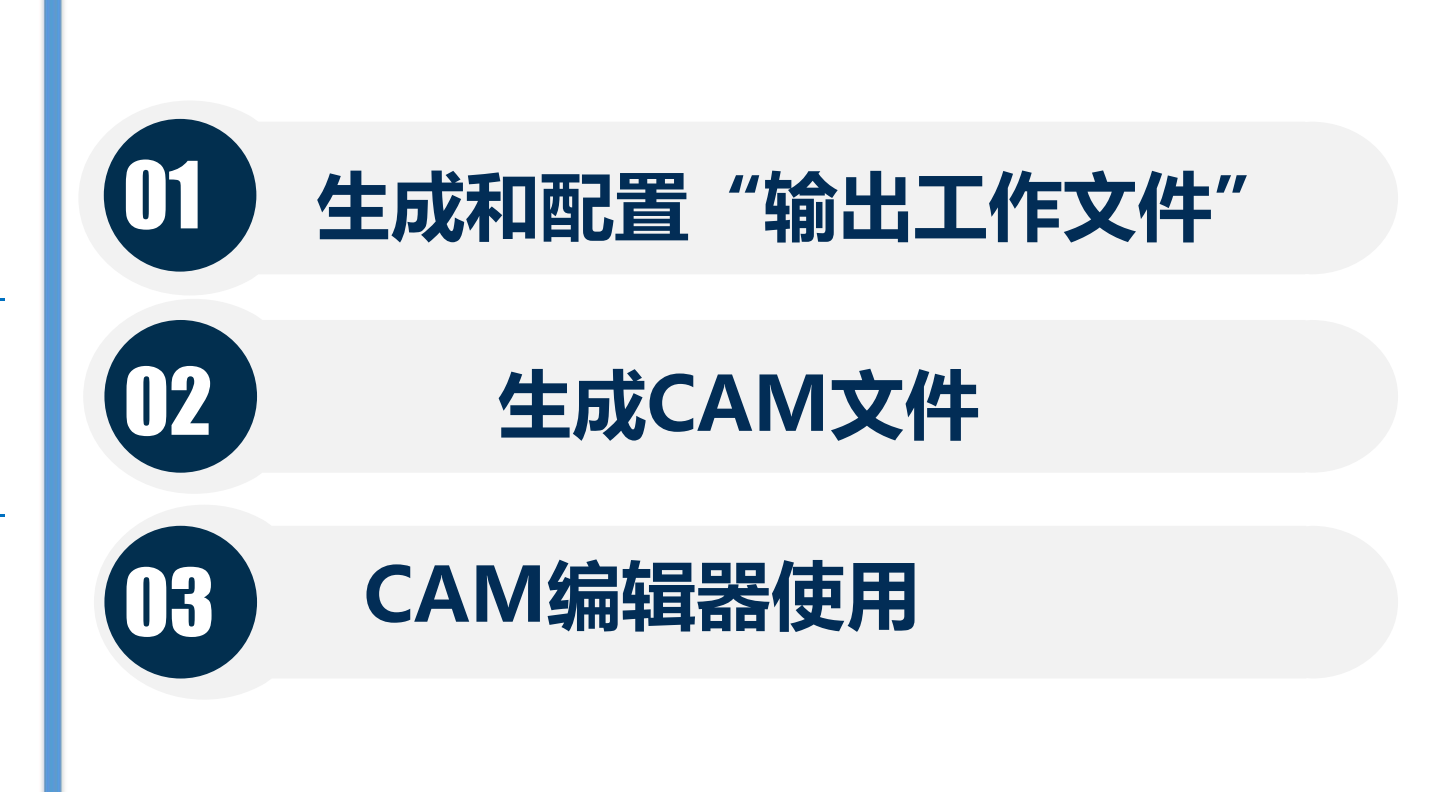

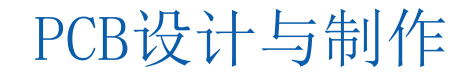

# 生成和配置输出工作文件

 测试点设置与生成测试点报告
 测试点的作用使用策略 测试是PCB板加工中一个重要的组成部分。测试包含两个部分:
 PCB加工后,通常需要测试,以确保所加工的PCB板没有短路或开路,这种测试可称之为加工(Fabrication)测试,俗称裸板测试。

(2)—旦完成 PCB 板上元器件的焊接,则需要再次对PCB板进行测试,以确保基PCB板的电子系统的信号完整性和正常运行,这种测试称为装配(Assembly)测试,或电路组装测试。 为了辅助这些测试过程,设计者需要在板子上保留测试点。测试设备可以检测到这些测试点,并执行必要的测试。

### 板上测试点的位置根据下面因素确定:

(1) 测试类型(其中包括裸板测试和电路组装测试等)。

(2)测试方法(其中包括基于飞针测试和针床测试的自动测试和手动测试等)。

例如,在裸板测试中由于元器件都没有焊接,所以焊盘和过 孔都是非常合适的测试点。但是,这些测试点应用到电路组 装测试的时候会遇到麻烦。由于板子已经焊接完成,测试人 员不能再接触和探测元器件的焊盘,特别是元器件下面的焊 盘和过孔。

Altium Designer提供了强大的测试点系统,用于满足测试点处理的需求和强化PCB 板的易测性。设计者可以根据需求应用裸板测试和电路组装测试的测试点。可以通过两种方式指定测试点:

- (1) 通过PCB设计工程师手工指定。
- (2) 使用更加简单和具有自动风格的测试点管理器指定。

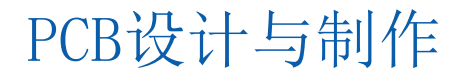

在决定将哪个焊盘和过孔指定为测试点前,仔细考虑测试中 所需要的条件。下面给出了**选择测试点策略的一些建议:** 

(1) 当选择允许放置测试点的层时,需要考虑测试的方法以及使用的相关设备。例如,这块PCB板是只从底层检测,还是只从顶层检测,还是顶层和底层都需要检测。

(2)测试点在器件下面,并且与器件在板子同一侧时,通常作为裸板测试点使用,在考虑电路组装测试点的时候,必须考虑到这一点。

(3)组装测试点最好不使用小型贴片元件的焊盘,最好不放在双面板的 元件面。

(4)把所有测试点放置在板的同一面上是非常可取的,必要时用过孔来实现。因为双头的测试设备比单头的测试设备要昂贵得多。

PCB设计与制作

(5) 测试点不可被阻焊药或文字油墨笼罩.

### 2) 手动指定测试点

Altium Designer全面支持使用焊盘(通孔或者SMD)和过孔 作为测试点,可以通过设置这些焊盘或者 过孔属性来指定焊盘或者过孔作为测试点(如图5-40),即 是用于裸板测试还是电路组装测试,以及在板子的哪一侧用 做测试点。可以在焊盘或者属性对话框中找到这些属性。 这种方法可以对元件的焊盘进行附加测试点设置,也可以放 置独立的焊盘或过孔,在属性设置中作为制造或组装测试点 并连接到某个网路。

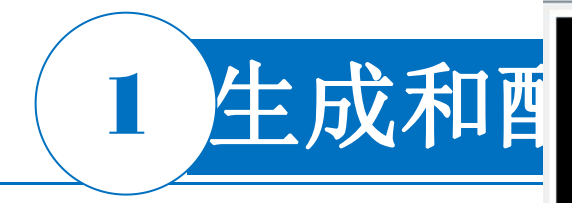

|                                                                                                    |                                                | 过孔 [mil]                            | <u>γ</u>                                                         | 3              |
|----------------------------------------------------------------------------------------------------|------------------------------------------------|-------------------------------------|------------------------------------------------------------------|----------------|
|                                                                                                    | GND                                            | 孔尺寸 (H) 11.811mil                   | 直径 24mil                                                         |                |
| Top Layer     Bottom Layer     Top Paste     Top Solder       Pad Template     模板     [r120_190h60_130r100m124_194p] ▼ | Bottom Solder Bottc<br>库 <local></local>       | 公差 <sup>+</sup> N/A<br>- N/A        |                                                                  |                |
| 位置<br>X 11239.198mil                                                                                                   | 尺寸和外形<br>◎ 简单   ◎                              | $\sim$                              |                                                                  |                |
| Y 9281.162mil<br>旋转 90.000                                                                                             | x尺寸<br>47.244mil                               |                                     | 位置(L) X (如:257.005mil<br>Y (1)029.019mil                         |                |
| 开孔信息     23.622mil       公差     + N/A     - N/A                                                                        |                                                | Via Template<br>模板 v61h30m0mx0 ▼    | 库 <local> 未链接</local>                                            |                |
| <ul> <li>◎ 周形 </li> <li>図形 </li> <li>図 短形 </li> <li>旋转 90.000</li> <li>⑨ 开槽</li> </ul>                                 | 距离孔中心(X/Y)自<br>锡育防护层扩展                         | 直径<br>◎ 简化 (S) ◎ 顶-中间-              | 底 [D] ◎ 通孔 [D]                                                   |                |
| 电镀 🔽<br>属性<br>标号 MH4                                                                                                   | <ul> <li>指定扩展值</li> <li>阻焊层扩展</li> </ul>       | 属性<br>钻孔对  Top Layer - Bottom Lay ▼ | <ul> <li>四焊掩膜层扩充</li> <li>○ 来自规则的扩充值</li> <li>◎ 指定扩充值</li> </ul> |                |
| 板层 Multi-Layer ▼<br>网络 GND ▼                                                                                           | <ul> <li>○ 从规则中获取</li> <li>④ 指定扩展值:</li> </ul> | 网络 MD1                              | 顶层: Omil                                                         |                |
| 电气类型<br>引脚/封装长度 0mil                                                                                                   | Top: 1.5m<br>底层: 1.5m                          | 测试点设置顶层底层                           |                                                                  |                |
|                                                                                                    | □ 强制完全覆盖 (                                     | 表配                                  | ☑ 强制在底层全部盖油                                                      |                |
| 生产 □ □<br>装配 □ □                                                                                                    |                                                | 钻孔对                                 | 确定 取消                                                            |                |
|                                                                                                    |                                                | 确定 取消                               |                                                                  | DCD:几:上 上 生山 休 |
|                                                                                                    |                                                | 图5-40                               |                                                                  | FUD 以 I 与 则 作  |

? ×

🧏 焊盘 [mil]

# 生成和配置输出工作文件

### 3) 使用测试点管理器

#### 使用测试点管理器的步骤:

(1)在AD主界面主菜单下,选择"工具-测试点管理器"(Tools—Testpoint Manager)。

(2)如图5-41所示,出现测试 点管理器设置对话框界面。

| 1                         | 则试点网络状态                   |              |  |
|---------------------------|---------------------------|--------------|--|
| 网络 /                      | 裸板制造                      | 在线装配         |  |
| 1V8                       | Incomplete                | Incomplete   |  |
| 1WB                       | Incomplete                | Incomplete   |  |
| 1WB+WR                    | Incomplete                | Incomplete   |  |
| 1WB_12V_TPP               | Incomplete                | Incomplete   |  |
| 1WW                       | Incomplete                | Incomplete   |  |
| 3V3                       | Incomplete                | Incomplete   |  |
| 5V0                       | Incomplete                | Incomplete   |  |
| 12V                       | Incomplete                | Incomplete   |  |
| CARD_DET                  | Incomplete                | Incomplete   |  |
| D+                        | Incomplete                | Incomplete   |  |
| D-                        | Incomplete                | Incomplete   |  |
| GND                       | Incomplete                | Incomplete   |  |
| HARD.TCK                  | Incomplete                | Incomplete   |  |
| HARD.TDI                  | Incomplete                | Incomplete   |  |
|                           |                           | Search Order |  |
| (23) 要<br>裸板制造测试点状态摘要     | 在线装配测试点状态摘要               |              |  |
| 0 Nets 包含非法分配的测试点.        | 0 Nets 包含非法分配的测试点.        |              |  |
| 87 Nets 为一个或多个节点上测试点分配遗漏. | 87 Nets 为一个或多个节点上测试点分配遗漏. |              |  |
| 0 Nets 包含符合当前规则设置的测试点分配.  | 0 Nets 包含符合当前规则设置的测试点分配。  |              |  |
| 0 Nets 根据当前规则,缺乏测试点。      | 0 Nets 根据当前规则,缺乏测试点。      |              |  |
|                           | の トレート・シストナートナークビカム 河道    | 试点规则支配。      |  |
| 0 Nets 没有被使能的测试点规则支配.     | 0 Nets 没有被使能的测            |              |  |
| 0 Nets 没有被使能的测试点规则支配。     | U Nets 没有做使能动视            |              |  |

23

①所有网络的清单列在测试点管理器窗口下,这些网络可用于裸板加 工(Fabrication)测试和在线装配(Assembly)测试。这些网络可以显 示出测试点覆盖的状态,即完成(Complete)或未完成(Incomplete)。 ②单击图中的"制造测试点..."按钮或者"装配测试点..."按钮,出 现浮动菜单。在浮动菜单内,提供"分配所有"、"分配所选"、"全 部清除"与"清除所选"命令。测试点管理器会遵循加工和装配测试点 的类型和用法规则,确定是给设计中的全部网络 (Assign All)还是所 选择的部分网络(Assign Selected)分配测试点。③状态摘要(Status Summaries) 区域提供了板上两种测试模式下的测试点状态的全部概 要。在设计者每次执行分配和清除操作后,都会更新这个区域。对于 一些更底层的细节,可以查看分配结果区域。

### 4) 生成测试点报告

Altium Designer中带有专门报告生成器,可以分别产生加 工测试点和装配测试点报告。这两个报告生成器都会把相 关的测试点属性加人到设计中的原始焊盘和过孔上。因此 ,加工测试点报告只使用加工测试点设置中的焊盘或过孔 ,装配测试点报告只使用装配测试点设置中的测试点。可 以直接从PCB文档中生成报告。

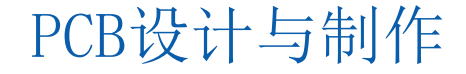

# 生成和配置输出工作文件

### 生成报告的步骤

(1)启动生成报告命令。 有两种方式用于启动生成报告命令: ①在 AD 主界面主菜单下,选择"文件-制造输出- Test Point Report" (File-Fabrication Outputs-Test Point Report)和"文件-装配输出-Test Point Report" (File-Assembly Outputs-Test Point Report) 。 利用输出配置文件(\*.Outjob)定义的文件生成器来输出 (2)。它使用Altiiim Designer的Output Job编辑器来创建一个获 得从设计到生产文档的各种资源。

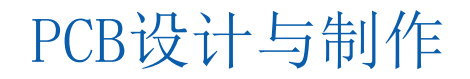

(2)如图5-42所示,出现 **Fabrication Testpoint** Setup(制造测试点设置) 对话框或者如图5-43所示 **Assembly Testpoint** Setup(装配测试点设置对 话框界面(取决于前面的 设置命令)。

| 2 顶层 (D)<br>2 底层 (B)<br>2<br>9 英制 (L) | □ 文本 凶            | <ul> <li>☑ 顶层 ①</li> <li>☑ 底层 B</li> <li>单位</li> </ul>                                   |
|---------------------------------------|-------------------|------------------------------------------------------------------------------------------|
| Ž<br>) 英制 (L)                         | [] IPC-D-356A (]) | 单位                                                                                       |
| 》公制的                                  |                   | <ul> <li>● 英制 ①</li> <li>○ 公制的</li> </ul>                                                |
|                                       | 坐标位置<br>参考绝对原点(A) | ) (A)<br>D                                                                               |
|                                       | IPC-D-356A选项      |                                                                                          |
|                                       | □ 邻接信息            | 25mil                                                                                    |
| Dut Layer 👻                           | □板外框              | Keep-Out Layer 💌                                                                         |
|                                       | □导线轨迹             |                                                                                          |
|                                       | )ut Layer         | 坐标位置<br>◎ 参考绝对原点(A)<br>◎ 参考相对原点 0<br>IPC-D-356A选项<br>□ 邻接信息<br>□ 领接信息<br>□ 领扬征<br>□ 导线轨迹 |

图5-42

测试点设置对话框中定义的设置与输出工作配置文件所定义的 相同输出类型的设置完全不同,而且相互独立。在第1种方式 下,设置存储在项目文件里。然而,在第2种方式下,设置存 储在输出配置文件里。 不管用哪种方式生成报告,在同一个对话框中定义报告本身的 选项,即: ①对于加工测试点报告,在加工测试点设置对话框中设置。

②对于装配测试点报告,使用装配测试点设置对话框设置。

(3)执行以上命令后,输出文件将添加到当前的PCB项目中,并且出现 在项目面板下的Generated文件夹下。

(4) IPC网表的输出。

如果在提交Gerber文件给生产厂家时,同时生成IPC网表给厂家核对, 那么制板时就可以检查出一些常规的开路、短路问题,可避免一些损 失。IPC-D-356A网表文件是3种测试点报告文件输出格式之一。这个 文件典型用于裸板加工测试模式。IPC文件添加到驱动飞针测试设备的 后处理命令中。

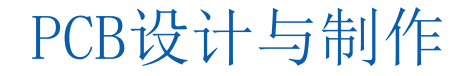

Altium Designer提供了多种格式的加工文件输出, 用于满足对PCB设计的加工制造过程。这些加工文 件主要包括:

(1) 料单文件。

2

0

- (2) Gerber格式的光绘文件。
- (3) ODB++格式的光绘文件。
- (4) NC Drill格式的钻孔文件。
- (5) 用于贴片机的取和放 (Pick and Place) 文件

1. 输出料单文件

Altium Designer提供了一个强大的报告生成引擎,该引擎可以生成一个详尽的料单(Bill of Materials, BOM)。 (1)包含任何原理图或者PCB元件属性。对于那些链接到一个公司元件库的元件,在原理图中并没有包含数据库域。但是,在料单中包含了数据库域。

(2)对报告中的数据布局和分组,可以进行充分地定制,通过拖曳列,重新排序。将元件属性拖动到 Grouped Columns区域,通过该属性进行分组。 (3)所支持的输出格式包括文本、CSV、XLS、HTML和XML

。其中,Excel工具自动打开XLS格式的输出。

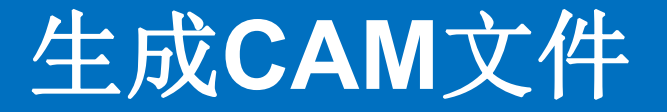

配置并生成料单的步骤 主要包括:

2

(1) 在 AD 主界面主菜单下,选择 Report-Bill ofMaterials。

(2)如图 5-45 所示,出
现 Bill of Material For PCB
Dcoment(xxx.PcbDoc)对
话框界面。

| 合列                                     | 展示                  | LibRef            | ✓ ▼ Comment [      | <ul> <li>Description</li> </ul> | <ul> <li>Designator</li> </ul> | <ul> <li>Footprint</li> </ul> | <ul> <li>Quantity</li> </ul> | •                                    |
|----------------------------------------|---------------------|-------------------|--------------------|---------------------------------|--------------------------------|-------------------------------|------------------------------|--------------------------------------|
| ibRef                                  | •                   | D-101-0001        | 47uF 10V           | Capacitor, Tan                  | talur C10, C19                 | CAPC3528-STA                  | R                            | 2                                    |
| Comment                                | ✓                   | D-101-0080        | 0.1uF 16V          | Capacitor, Cer                  | amic C2, C3, C5, C6            | , C7, CAPC1005-STA            | R                            | 15                                   |
| ootprint                               | •                   | D-101-0089        | 39pF 50V 1005 C    | O( Capacitor, Cer               | amic, C13, C14                 | CAPC1005-STA                  | R                            | 2                                    |
|                                        |                     | D-102-0011        | 10uH (LQH32CN)     | 10( Inductor, 10uh              | 1, 451 L3                      | 3261                          |                              | 1                                    |
|                                        |                     | D-103-0029        | 12MHz XTAL         | Crystal, SMD, 1                 | 2.00 Y1                        | XTAL-200X126                  | 4                            | 1                                    |
|                                        |                     | D-150-0005        | 3.3V               | Zener Diode, 3                  | 3.3V D1                        | SOT95P230-3D                  | )                            | 1                                    |
|                                        |                     | D-151-0004        | ZHCS400            | Schottky Diod                   | e, 40 D3, D4                   | SOD323                        |                              | 2                                    |
|                                        |                     | D-153-0001        | RGB LED 5MM        | LED, RGB, 5mn                   | n, 541 LED1, LED2              | LED-RGB-5MM                   | 1-RA                         | 2                                    |
|                                        |                     | D-155-0000        | BAV70TT1G          | Dual Switchin                   | g Dic D2                       | SOT95P230-3                   |                              | 1                                    |
| 全部列                                    | 展示 🔺                | D-200-0003        | MAX4561            | ±15kV ESD-Pro                   | otect IC3                      | SOT23-6                       |                              | 1                                    |
| omment                                 | <ul> <li></li></ul> | D-204-0017        | ZXLD1615           | ADJUSTABLE D                    | C-D(IC6                        | SOT-23-5                      |                              | 1                                    |
| omponentKind                           |                     | D-205-0004        | 74VHC04            | HEX Inverter                    | IC5                            | TSSOP14                       |                              | 1                                    |
| Description                            | ¥                   | D-205-0005        | SN74CBT3345CP      | WF SN74CBT33450                 | PWFIC4                         | TSOP65P650-2                  | 0                            | 1                                    |
| Designator                             | •                   | D-242-0001        | MC/ARM/LPC288      | 88- 16/32-bit ARM               | micr IC1                       | BGA50P18X18                   | -180                         | 1                                    |
| Designator-X(MII)                      | H                   | D-243-0000        | MAX6315US26D1      | 1 MAX6315, Ope                  | en-Di IC7                      | SOT143                        |                              | 1                                    |
| esignator-V(Mil)                       | H                   | D-263-0002        | DS2406             | Dual Addressa                   | ble ! IC2                      | TSOC6                         |                              | 1                                    |
| )esignator-Y(mm)                       | H                   | D-300-0018        | SDAMB-012          | SDCARD Conn                     | ecto SDCARD1                   | SDAMB-012                     |                              | 1                                    |
| DesignItemId                           | H                   | D-300-0034        | 0481900001         | USB On-The-G                    | 0 (O CN1                       | 481900001                     |                              | 1                                    |
| Document                               | ñ                   | D-300-0058        | HDMI19             | HDMI Socket;                    | 19 Pi CN3                      | G3168-0500XX                  | XX-0(                        | 1                                    |
| ootprint                               | •                   | D-300-0059        | PHONEJACK STEE     | REI PHONEJACK ST                | EREI CN2                       | STX-2550-5N-T                 | R                            | 1                                    |
| ootnrintDescription                    | •                   |                   |                    |                                 |                                |                               |                              |                                      |
| 源选项                                    |                     |                   | 供应商选项              |                                 |                                | 导出选项                          |                              |                                      |
| 包含不适用的元                                | 器件                  |                   | <none> ~</none>    | 产品数量                            | 1                              | 文件格式旧                         | Microsoft Exce               | Worksheet (*.xls;*.xlsx;*.xlt;*.xlt) |
| ☑ 包含PCB参数                              |                     |                   | Round up Supplie   | er Order Qty to ch              | eaper price break              |                               | □ 添加到工程                      | A                                    |
| 回包含Vault中的参数                           |                     | □ 在 窯 线 的 时 候 买 月 | 一在变纤的时候亚田矮友的参数价格数据 |                                 |                                | 「打开長出的(0)                     |                              |                                      |
| □ 包含数据库参数                              |                     |                   |                    | USELU HUDP DAULTH               | 9429H                          |                               |                              |                                      |
| □□□□□□□□□□□□□□□□□□□□□□□□□□□□□□□□□□□□□□ | で                   |                   |                    |                                 |                                | Excel选项                       |                              |                                      |
|                                        |                     |                   |                    |                                 | 模板①                            | <none></none>                 |                              |                                      |
|                                        |                     |                   |                    |                                 |                                |                               | Delative Dat                 | h ta Tampiata Eila                   |

图 5-45 PCB设计与制作

2

①在图中导出选项(Export Opitions)标签 下的文件格式 (File Format) 右侧的下拉 框内,选择将要导出料单的文件格式。 ②图5-45单击导出"" (Export...) 按钮 。这样,可以按照选择的文件格式生成料 单。如所图5-46 所示,给出了该设计的 Excel格式的料单。 ③ 在料单中,包含了工程和文档的参数。 在图5-45所示的界面中的"全部列"(All Columns) 窗中下,选择需要在料单里提 供的信息。

|    | A          | В                | С                   | D                     | E              | F        |
|----|------------|------------------|---------------------|-----------------------|----------------|----------|
| 1  | LibRef     | Comment          | Description         | Designator            | Footprint      | Quantity |
| 2  | D-004-0001 | Fiducial - Round | Fiducial - Round 1. | FD1, FD2, FD3         | FIDUCIAL 2     | 3        |
| 3  | D-100-0002 | 12K 1%           | Resistor, 12K 1% 04 | R4                    | RESC1005-STAR  | 1        |
| 4  | D-100-0003 | 1K5 1%           | Resistor, 1K5 1% 04 | R5                    | RESC1005-STAR  | 1        |
| 5  | D-100-0005 | 150R 1%          | Resistor, 150R 1% ( | R36, R37, R38, R39,   | RESC1005-STAR  | 7        |
| 6  | D-100-0006 | 180K 1%          | Resistor, 180K 1% C | R17                   | RESC1005-STAR  | 1        |
| 7  | D-100-0073 | 91K 1%           | Resistor, 91K 1% 04 | R45                   | RESC1005-STAR  | 1        |
| 8  | D-100-0075 | 1M 1%            | Resistor, 1M 1% 04  | R16, R40              | RESC1005-STAR  | 2        |
| 9  | D-100-0088 | 4K7 1%           | Resistor, 4K7 1% 04 | R3, R6, R7, R8, R9, I | RESC1005-STAR  | 23       |
| 10 | D-100-0121 | 1K 1%            | Resistor, 1K 1% 040 | R14, R19, R21         | RESC1005-STAR  | 3        |
| 11 | D-100-0130 | 10K 1%           | Resistor, 10K 1% 04 | R13, R42              | RESC1005-STAR  | 2        |
| 12 | D-100-0131 | 100R 1%          | Resistor, 100R 1% ( | R30, R31              | RESC1005-STAR  | 2        |
| 13 | D-100-0132 | 100K 1%          | Resistor, 100K 1% 0 | R18                   | RESC1005-STAR  | 1        |
| 14 | D-101-0000 | 2.2uF 16V        | Capacitor, Ceramic  | C4                    | CAPC2012-STAR  | 1        |
| 15 | D-101-0001 | 47uF 10V         | Capacitor, Tantalur | C10, C19              | CAPC3528-STAR  | 2        |
| 16 | D-101-0080 | 0.1uF 16V        | Capacitor, Ceramic  | C2, C3, C5, C6, C7,   | CAPC1005-STAR  | 15       |
| 17 | D-101-0089 | 39pF 50V 1005 CO | Capacitor, Ceramic  | C13, C14              | CAPC1005-STAR  | 2        |
| 18 | D-102-0011 | 10uH (LQH32CN100 | Inductor, 10uH, 45  | B                     | 3261           | 1        |
| 19 | D-103-0029 | 12MHz XTAL       | Crystal, SMD, 12.00 | Y1                    | XTAL-200X126-4 | 1        |
| 20 | D-150-0005 | 3.3V             | Zener Diode, 3.3V   | D1                    | SOT95P230-3D   | 1        |

图5-46 PCB设计与制作

2. 输出光绘文件

2

光绘机需要数据文件来驱动。目前,光绘文件的格式主要有两种: Gerber和 ODB++。 1) 生成Gerber文件

Gerber是一种从PCB CAD软件输出的数据文件。作为光绘图语言,它是由一家专业做绘 图机的美国公司 Gerber Scientific(现在叫做Gerber System)于 1960年所开发出来的一种格式。几乎所有CAD系统都将该格式作为其输出数据。这种数据格式可以直接输人绘 图机,然后绘制出图 (Drawing)或者胶片 (Film)。因此,Gerber格式成为业界公认的标 准。

RS-274D 是 Gerber格式的正式名称,正确名称是EIA标准。RS-274D(Electronic Industries Association)主要由两大部分构成。

(1)Function Code(功能码)。

例如: G code、D code、M code 等。

(2)Coordinate data (坐标数据): 定义图像 (Image)的 x 坐标和 y 坐标。

RS-274D 称为基本Gerber格式,并要同时附带D 码文件才能描述一张图形。所谓D 码文件,就是光圈列表。RS-274X是RS-274D的延伸版本,它本身包含有D 码信息。

生成Gerber文件的步骤主要包括:

(1)在AD主界面主菜单下,选择

"文件-制造输出- Gerber Files"

(File-Fabrication Outputs-

Gerber Files) 。

2

(2)如图5-47所示,出现Gerber Setup(Gerber设置)对话框界面。注意:对于Gerber Setup设置 对话框内的参数设置,可以咨 询相关的PCB制板厂商。下面 给出参数设置的方法:

| per设置 | 27 Mar             |          | in the second          |         |        | ×     |
|-------|--------------------|----------|------------------------|---------|--------|-------|
| 用层    | 钻孔图层   光圈          | 高级       |                        |         |        |       |
|       | 指定輸出文档使用<br>之后位数。. | 1的单位和格式, | ,用来控制单位(英              | 寸或窒米)和小 | *数点之前与 |       |
|       | 单位                 |          | 格式                     |         |        |       |
|       | ◎英寸0               |          | @ 4: <u>2</u>          |         |        |       |
|       | ◎ 毫米 (L)           |          | © 4: <u>3</u>          |         |        |       |
|       |                    |          | <b>(a)</b> 4: <u>4</u> |         |        |       |
|       |                    |          |                        |         |        |       |
|       |                    |          |                        | ſ       |        | BROOK |
|       |                    |          |                        | l       | 佣定     | 取消    |

图5-47

2

① Unit(单位): Inches(英寸), mm(毫米)。 ② Format(格式): 毫米作为单位时默认格式4:4。 注: 格式栏中4:2, 4:3, 4:4代表文件中使用的不同数据精度, 其 中4:2表示数据含4位整数2位小数;相应的,另外两个分别表示 数据中含有3位和3位小数(当单位选为Inches(英寸)时,格式 为2:3、2:4、2:5分别表示数据中含有小数为3、4、5位如图5-48 )。默认的格式为4:4或2:5设计者根据自己在设计中用到的单位 精度进行选择。当然,精度越高,对PCB制造设备的要求也就越 高。该格式所支持的精度会高一些。需要事先和PCB制板厂商联 系确认该设置。

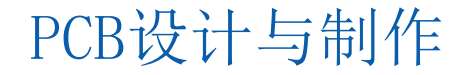

2

(3) 在层 Layers标签下(如图5-49),进行下面的设置:

①选中"包括未连接的中间层焊盘" (include unconnected mid-layer pads)

。 ②在"绘制层" Plot Layers下拉框中,选择"全选"即All On。 ③在"镜像层" Mirror Layers下拉框中, 选择"全都去掉"即All Off。 ④在右侧选中相关的机械层。

| 出图层                 |                                                                                                    |    | -   | 添加到所有周               | 添加到所有层的机械层 |  |  |
|---------------------|----------------------------------------------------------------------------------------------------|----|-----|----------------------|------------|--|--|
| Layer Name          | 出图                                                                                                    | 镜像 |     | 层名<br>= Machanical 1 |            |  |  |
| = G Top Paste       | <ul> <li>Image: A start of the start of the start of</li></ul> |    |     | - Mechanical 3       |            |  |  |
| = G Top Solder      | ✓                                                                                                    |    |     | -Mechanical 6        |            |  |  |
| - C Top Layer       | ~                                                                                                    |    |     | - Mechanical 7       |            |  |  |
| - G Bottom Layer    | <ul><li>✓</li></ul>                                                                                                    |    |     | -Mechanical 8        |            |  |  |
| = G Bottom Solder   | ~                                                                                                    |    |     | -Mechanical 11       |            |  |  |
| - G Bottom Paste    | <ul><li>✓</li></ul>                                                                                                    |    | -   | -Mechanical 13       |            |  |  |
| - G Bottom Overlay  | ~                                                                                                    |    |     | -Mechanical 15       |            |  |  |
| = G Mechanical 1    | <ul><li>✓</li></ul>                                                                                                    |    |     |                      |            |  |  |
| = G Mechanical 3    | ~                                                                                                    |    |     |                      |            |  |  |
| = G Mechanical 6    | ~                                                                                                    |    |     |                      |            |  |  |
| = G Mechanical 7    | ~                                                                                                    |    |     |                      |            |  |  |
| = G Mechanical 8    | ~                                                                                                    |    |     |                      |            |  |  |
| G Mechanical 11     |                                                                                                    |    |     |                      |            |  |  |
| = C Mechanical 13   | ~                                                                                                    |    |     |                      |            |  |  |
| = C Mechanical 15   | ~                                                                                                    |    |     |                      |            |  |  |
| = C Keep-Out Layer  | ~                                                                                                    |    |     |                      |            |  |  |
| - CTop Pad Master   | ~                                                                                                    |    |     |                      |            |  |  |
| G Bottom Pad Master | ~                                                                                                    |    |     |                      |            |  |  |
| All Louase          |                                                                                                    |    |     |                      |            |  |  |
| 绘制层 (2) ▼ 镜像层       | ( <u>M</u> ) <del>•</del>                                                                                                    |    | 包括》 | 未连接的中间层焊盘 []         |            |  |  |

2

(4)在"钻孔图层"标签下,使用默认设置。 (5)在"光圈" Apertures 标签下,选择Embedded apertures(RS274X). (6)在"高级"Advanced标签下,进行下面的设置: 选择 Suppress leading zeroes (去掉首位的零)选 (1)项(此项需要与PCB制板厂商进行确认)。 ② 其余保持默认设置 (7)单击OK按钮,会自动生成Gerber文件。 此时,生成一个cam文件,可以不保存该文件,这是因为 要交付制板厂的文件已经保存在项目的目录中名字为 Project Outputs for xxx的子目录下。各个层的Gerber文 件都存在里面。 PCB设计与制作

#### 2) 生成ODB+ +文件

2

开放数据基础(Open Data Basic, ODB)是以色列奥宝公司推出的一种光绘格式。它有几个版本,现在是ODB++。ODB++是一种可扩展的ASCII格式,可以在单个数据库中保存PCB制造和装配所必须的全部工程数据,单个文件包含图形、钻孔信息、布线、元件、网表、规格、绘图、工程处理定义、报表功能、ECO和DFM结果等。

#### 生成ODB++文件的步骤主要包括:

(1)在AD 主界面主菜单下,选择"文件-制造输出-ODB++Files"(File-Fabrication Outputs-ODB++Files)。

(2)如图5-50所示,出现ODB++ Setup(ODB++设置)对话框界面。 (3)按照要求设置完参数后,单击OK按钮,生成ODB++格式的输出文件。

2

| /0++ 设直            | _              |          |   |                       |             |
|--------------------|----------------|----------|---|-----------------------|-------------|
| 画线的层               |                |          | - | 添加到所有层的               | 的机械层        |
| 层名                 | DT01           | 圓        |   | 层名                    | 画线          |
| top_overlay        | Top Overlay    | ~        |   | -Mechanical 1         |             |
| -top_paste         | Top Paste      | ~        |   | - Mechanical 3        |             |
| -top_solder        | Top Solder     | ~        |   | - Mechanical 6        |             |
| -top_layer         | Top Layer      | ✓        |   | - Mechanical 7        |             |
| - bottom_layer     | Bottom Lay     | -        |   | - Mechanical 8        |             |
| -bottom_solder     | Bottom Sol     | <b>~</b> |   | -Mechanical 11        |             |
| - bottom_paste     | Bottom Pas     | ~        |   | -Mechanical 13        |             |
| bottom_overlay     | Bottom Ove     | -        |   | - Mechanical 15       |             |
| mechanical_1       | Mechanical     | ~        | = |                       |             |
| mechanical_3       | Mechanical     | ~        |   |                       |             |
| mechanical_6       | Mechanical     | ~        |   |                       |             |
| mechanical_7       | Mechanical     | ✓        |   |                       |             |
| mechanical_8       | Mechanical     | ✓        |   |                       |             |
| mechanical_11      | Mechanical     | ✓        |   |                       |             |
| mechanical_13      | Mechanical     | ✓        |   |                       |             |
| mechanical_15      | Mechanical     | ~        |   |                       |             |
| keep-out_layer     | Keep-Out L     | -        |   |                       |             |
| All Layers         | All Layers     |          |   |                       |             |
| Electrical Layers  | Electrical La  |          |   |                       |             |
| Signal Layers      | Signal Layer   |          |   |                       |             |
| - Component Lavers | Component      |          | - |                       |             |
| 杂项 (M)             |                |          |   | 洗择将要生成ODB++'Profile'局 | 目的PCB层或者板外核 |
| ■包括未连接的中间层燃        | 皇盘①            |          |   |                       |             |
| ■ 生成DRC规则报告文件      | ‡ ( .RUL ) (G) |          |   | Board Outline         | -           |
| □ 仅输出板框内的对象(       | E              |          |   |                       |             |
| 绘制层 (2) ▼          |                |          |   |                       |             |
|                    |                | 1 –      | _ | <u>ه</u>              | も 取当        |

2

3)输出钻孔文件 创建 NC Drill格式钻孔文件的步骤主要包 括:

(1)在AD主界面主菜单下选择File— Fabrication Outputs—NC Drill Files。 (2)如图5-51所示,出现NC Drill Setup(NC钻孔设置)对话框界面。该对 话框内的参数选择要跟前面Gerber文件中 的保持一致(包括单位、格式、前导/尾数 零设置项)。

(3)其他选项保持默认设置,单击确认OK 按钮,最后可以得到钻孔图的预览,并且 输出的光绘文件会自动保存到PCB工程目 录下。

#### NC Drill设置 NC Drill格式 指定要在NC Drill输出文件中使用的单位和格式。 它控制单位 (英寸或毫米) 以及小数点前后的位数, 单位 格式 @ 4:2 ◎英寸の @ 4:3 ◎ 室米 (M) 4:4 The format should be set to suit the requirements of your design. The 4:2 format has a 0.01 mm resolution, 4:3 has a 1 um resolution, and 4:4 has a 0.1 um resolution. If you are using one of the higher resolutions you should check that the PCB manufacturer supports that format. 前导/星数零 坐标位置 ◎ 保留前导零和尾数零 (K) ◎ 参考绝对原点 (A) ◎ 参考相对原点 (M ○ 摒弃尾数零 (T) 其他 ☑ 优化变更位置命令(0) ☑ 为电镀/非电镀孔生成单独的NC Drill文件 (G) 应用钻孔槽命令 (G85) (U) 生成电路板边框布线路径 (R) Rout Tool Dia (5.08mm ■ 生成EIA二进制钻孔文件 (.DRL) 图5-51 确定 取消

2

4) 生成贴片机文件
创建贴片机文件的步骤如下:
(1) 在AD主界面主菜单下,选择
"文件-装配输出-Generates pick and place files"即File-Assembly
Outputs-Generates pick and place files。

(2) 如图5-52所示,出现Pick
and Place Setup(拾放文件设置)
对话框界面。
(3) 单击"确认"OK 按钮,生成
贴片机文件。

| 有列 /                             | 显示   | Designator 💌 | Comment 💌                | Layer 💌                                  | Footprint 💌   | Center-X(mm) 💌 | Center-Y(mm) 💌 |
|----------------------------------|------|--------------|--------------------------|------------------------------------------|---------------|----------------|----------------|
| nter-X(mm)                       | •    | SDCARD1      | SDAMB-012                | BottomLayer                              | SDAMB-012     | 262.5070       | 228.7188       |
| nter-Y(mm)                       | ~    | R33          | 4K7 1%                   | TopLayer                                 | RESC1005-STAR | 284.4619       | 221.0408       |
| mment                            | •    | R34          | 4K7 1%                   | TopLayer                                 | RESC1005-STAR | 281.5779       | 226.6918       |
| mponentKind                      |      | R35          | 4K7 1%                   | TopLayer                                 | RESC1005-STAR | 273.6301       | 233.2201       |
| scription                        | ·    | R21          | 1K1%                     | TopLayer                                 | RESC1005-STAR | 284.6119       | 222.9403       |
| otorint                          | ~    | IC4          | SN74CBT3345CPWR          | TopLayer                                 | TSOP65P650-20 | 278.5545       | 230.9451       |
| otprint Description              |      | D2           | BAV70TT1G                | TopLayer                                 | SOT95P230-3   | 287.0385       | 220.5432       |
| ight(mm)                         |      | G            | 0.1uF 16V                | TopLayer                                 | CAPC1005-STAR | 286,9363       | 222.9403       |
| er                               | •    | R41          | 4K7 1%                   | TopLayer                                 | RESC1005-STAR | 247.4555       | 225.5045       |
| d-X(mm)                          |      | R29          | 4K7 1%                   | TopLayer                                 | RESC1005-STAR | 247.4555       | 231.6794       |
| d-Y(mm)                          |      | R27          | 4K7 1%                   | TopLayer                                 | RESC1005-STAR | 247.4555       | 228.5919       |
| -X(mm)                           |      | R28          | 4K7 1%                   | TopLayer                                 | RESC1005-STAR | 249.7112       | 231.6794       |
| -r(mm)                           |      | R26          | 4K7 1%                   | TopLayer                                 | RESC1005-STAR | 264.7821       | 223.6443       |
| tion                             | R25  | 4K7 1%       | TopLayer                 | RESC1005-STAR                            | 280.8781      | 235.1153       |                |
|                                  | 2000 | R24          | 4K7 1%                   | TopLayer                                 | RESC1005-STAR | 275.0046       | 238.0391       |
|                                  |      | R22          | 4K7 1%                   | TopLayer                                 | RESC1005-STAR | 259.4837       | 248.7368       |
|                                  |      | R23          | 4K7 1%                   | TopLayer                                 | RESC1005-STAR | 257.9591       | 248.7368       |
|                                  |      | C2           | 0.1uF 16V                | TopLayer                                 | CAPC1005-STAR | 250.9109       | 243.1882       |
|                                  |      | R17          | 180K 1%                  | TopLayer                                 | RESC1005-STAR | 250.9109       | 244.4879       |
|                                  |      | R18          | 100K 1%                  | TopLayer                                 | RESC1005-STAR | 248.6365       | 243.1882       |
|                                  |      | R16          | 1M 1%                    | TopLayer                                 | RESC1005-STAR | 260.3083       | 242.6379       |
|                                  |      | R42          | 10K 1%                   | TopLayer                                 | RESC1005-STAR | 251.7107       | 257.9594       |
|                                  |      | R40          | 1M 1%                    | TopLayer                                 | RESC1005-STAR | 255.7015       | 258.4343       |
|                                  |      | R19          | 1K1%                     | TopLayer                                 | RESC1005-STAR | 284.9772       | 256.6348       |
|                                  |      | R20          | 4K7 1%                   | TopLayer                                 | RESC1005-STAR | 282.2279       | 238.4644       |
|                                  |      | 4            |                          |                                          |               |                | ,              |
| 創出设置<br>单位 ◎ 英制 0)<br>□ 显示单位 (5) |      | ◎ 公制 (M)     | 格式<br>▼[CSV[C]<br>▼文本 [] | <ul> <li>不包含过滤</li> <li>包含装配装</li> </ul> | 参数<br>重器件     |                |                |
Altium Designer的CAM编辑器 CAMtastic提供了大量的工具,主要 用途如下。

(1)查看和修改CAM数据。

(2)导入和导出Gerber格式的光绘文件、钻孔文件和IPC-356-D标准的网表。

(3)导入和导出ODB++格式的光绘文件。

(4)导入和导出DXF/DWG格式的文件。

(5)导入和导出 Mill Rout文件。

(6)根据CAM数据提取出PCB板的表。

(7)用这个网表与PCB设计软件导的符合IPC标准的网表进行比较,

找隐含的设计错误。

(8)根据设定的规则,对CAM 数据进行DRC,查找并自动修复隐藏目错误。

(9) 提供强大的拼板和NC布线等现能。

(10) CAMtastic编辑器提供工具, 以从CAM数据反向在成PCB作

#### 1. 导入数据设置

3

在使用CAMtastic前我们先了解一些相关的系统参数设置。

导人数据设置的步骤主要包括:

(1) 在AD主界面主菜单中,选择"DXP-优选项"Preferences或者"工具-优先选项"Tools-Preferences。

(2) 出现"有选项" Preferences对话框界面,找到并展开CAM Editor,并在展开 项中选择 General。

在该界面中设置项包括新建CAM 文件的默认尺寸(默认为 32.5\*32.5)、全局编辑、信息查询及光圈定义设置、指定日志文档的保存路径。

(3) 如图5-53所示,展开CAM Editor。在展开项中选择Miscellaneous,进人 CAM编辑器杂项选项设置对话框界面。该界面可以查看和设置文件的扩展名, 快速加载设置等相关的设置。快速加载工具可以同时加载放置在一个目录下的 所有CAM文件,包括Gerber文件、NC Drill文件和网表文件。

3

| "铸优远项                                                                                   |                                     |                                                                                        |             |                                        |
|-----------------------------------------------------------------------------------------|-------------------------------------|----------------------------------------------------------------------------------------|-------------|----------------------------------------|
| System Data Management Schematic PCB Editor Fext Editors Scripting System CAM Editor    | CAM Editor<br>文件扩展名<br>Gerber<br>孔径 | - Miscellaneous  *.A*;*.G*;*.PHO *.LST;*.APT;*.APR;*.REP *.DP*** POLL* PTE-* MC*** TX* | HPGL<br>网络表 | *.PL*;*.HP2;*.HP*;*.HG*<br>*.NET;*.JPC |
| General     View / Language     DRC     Import / Export                                 | 快速加载<br>最大尺寸 (inches) (L            |                                                                                        |             |                                        |
| Miscellaneous     Drawing Modes     Film Box                                            | ✓加载Gerber (G)<br>定制孔径精度             | I 加號HPGL (H)                                                                           | ☑ 加號NC数編 创  | ☑ 加戰网络表 凶                              |
| <ul> <li>Draw Dimension</li> <li>Simulation</li> <li>Wave</li> <li>Draftsman</li> </ul> | © 1位 (30 NNNLN)                     | ④ 2位 (如 : NNN.NN)                                                                      |             |                                        |
|                                                                                         |                                     | 图5-53                                                                                  |             |                                        |

展开CAM编辑器,并在展开项中选择 Import/Export,进人 CAM编辑器导入/导出设置界面,如图5-54所示。按下面进 行参数设置。

- ①默认的Gerber输入文件的格式是RS-274-X,这是扩展的Gerber文件格式,它内嵌了光圈列表文
- 件,还可以选择RS-274、Fire9000格式。
- ②单击图中"导入设置"(Import Setting...)按钮,进入到 图中的 Gerber Import Settings(Gerber 导入设置)对话框界面。

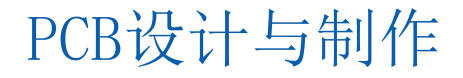

优洗项

(4)如图5-54所示,在该界面左侧窗口内 选择 Drawing Modes,出现如图5-55所 示界面, "CAM Editor-DrawingModes"(CAM编辑器-绘制模式 )对话框。按下面参数设置。 ①选择 Blips选项后,在 CAM 编辑环境 下,当用鼠标单击时,将会临时显示定 位符号"+",当屏幕刷新时,会自动消 失。

②其他设置参数包括栅格显示、尺寸、 移动对象模式、单位、旋转方向和绘制 模式。

(6)单击OK 按钮,退出Preference界面

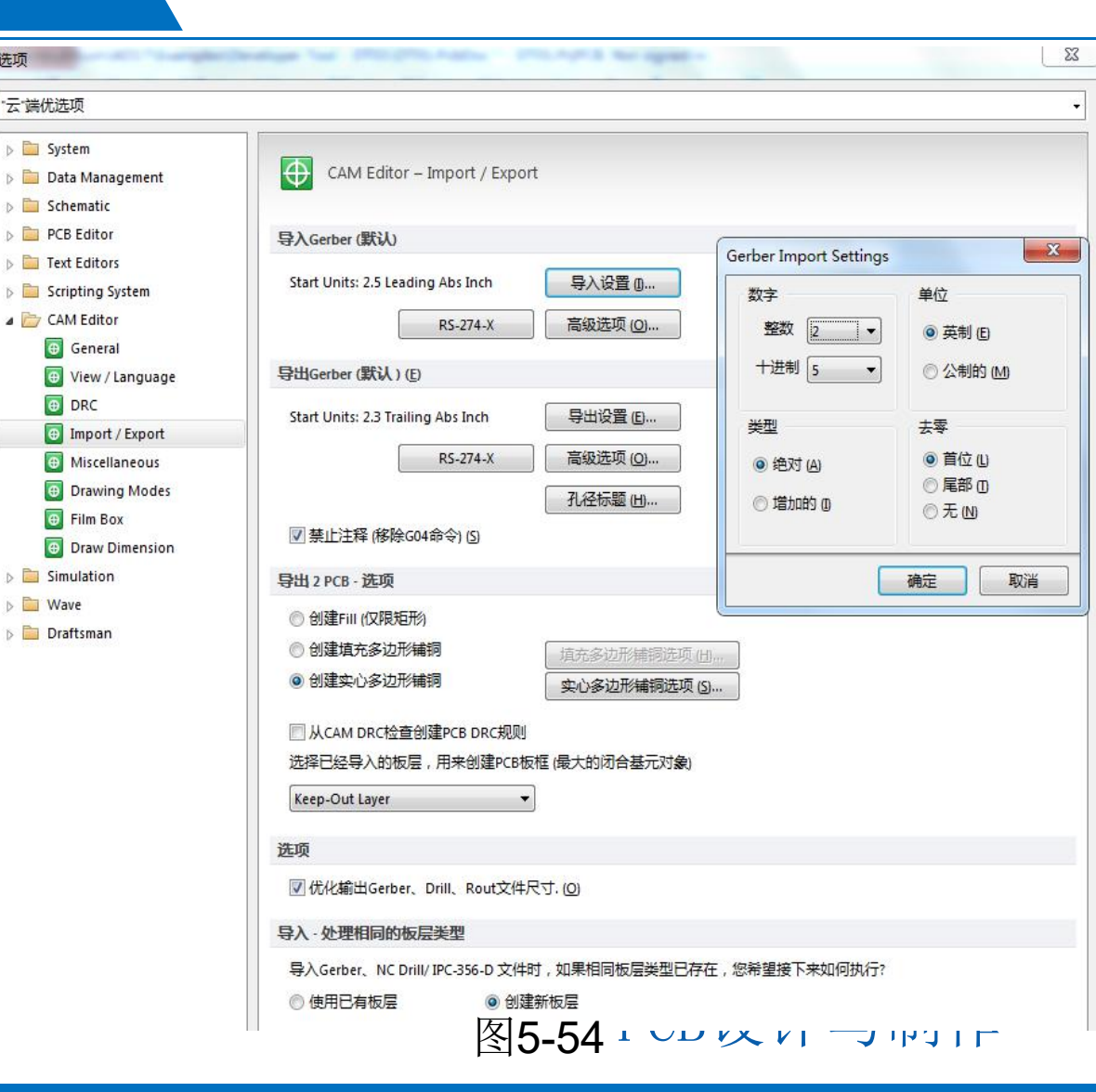

#### 2.导入/导出CAM文件 CAMtastic(即CAM编辑器)可以支持对所有主流CAM设计文件的 导入和导出操作,例如,Gerber文件和 AutoCAD文件。 **1**) 导入**CAM**文件 导入Gerber文件的步骤如下: (1)在AD主界面主菜单下,选择File—New—CAM document。 新 建一个CAM文件。 (2)进入CAM编辑器界面。 (3)在AD主界面主菜单中,分别选择 File—Setup—General子菜 单和 File—Setup—Import/Export子菜单,可再次完成导入 Gerber文件的参数设置,包括文件格式、单位和数据格式等,这 些参数默认值由前面的系统参数决定,这里可以重新设置设计与制作

CAM编辑器使用

3

(4) 在AD主界面主菜单中,选择"文件-导入-Gerber" 即File—Import—Gerber...。

(5) 出现打开文件对话框界面,选中要导入的Gerber 文件。

(6) 如图5-56所示,出现Import Gerber(s)-Options(导入Gerbers-选项)对话框界面。

在输入Gerber选项对话框中,设计者可以指定导入 Gerber文件的类型、数据格式等参数;也可以选中

"自动探测Gerber格式" Auto Detect Gerber Format参数项,由系统自动检测导入Gerber文件的 格式。默认光圈格式RS-274-X与系统参数设置一致 ,这里可以再选择。

注意:当导入Gerber文件光圈定义为RS-274-D格式时,需要设计者在Aperture File输入栏中指定光圈数据文件的位置。然后,在Aperture Wizard Rule选择由系统自动识别产生光圈数据的工具。

| 入Gerber - 选项                                |                         |
|---------------------------------------------|-------------------------|
| Gerber] <u></u> 远坝:<br>Start Units: 2.5 Lea | iding Abs Inch          |
| RS-274-X<br>加载选项 ( <u>O</u> )               | ·r格式                    |
| 孔径列表(只有 Ger<br>孔径文件 ( <u>A</u> )…           | rber RS-274D需要)         |
| 孔向导规则                                       | Auto-Detect Apertures 👻 |
|                                             | 确定 取消                   |
|                                             | 图5-56                   |

3

#### CAM编辑器使用

(7)导入完整的Gerber文件。 CAMtastic提供批次加载多个Gerber文件的快速加 载Gerber文件功能。当用户需要将单个文件目录 内的所有Gerber文件导人到当前的设计工程中, 就可以调用快速加载Gerber文件命令。 快速加载文件的步骤主要包括: (1)进入CAM编辑器界面。 (2)在AD主界面主菜单中,选择"文件-导入-快速 装载"即File-Import-Quick Load。 (3)如图5-57所示,出现File Import-Quick Load( 文件导入-快速加载)对话框界面。在该界面内, 单击目录栏右边的打开文件目录图标按钮, 定位 到存放Gerber文件的路径。单击确定OK按钮, 就 可以快速加载多个Gerber文件。

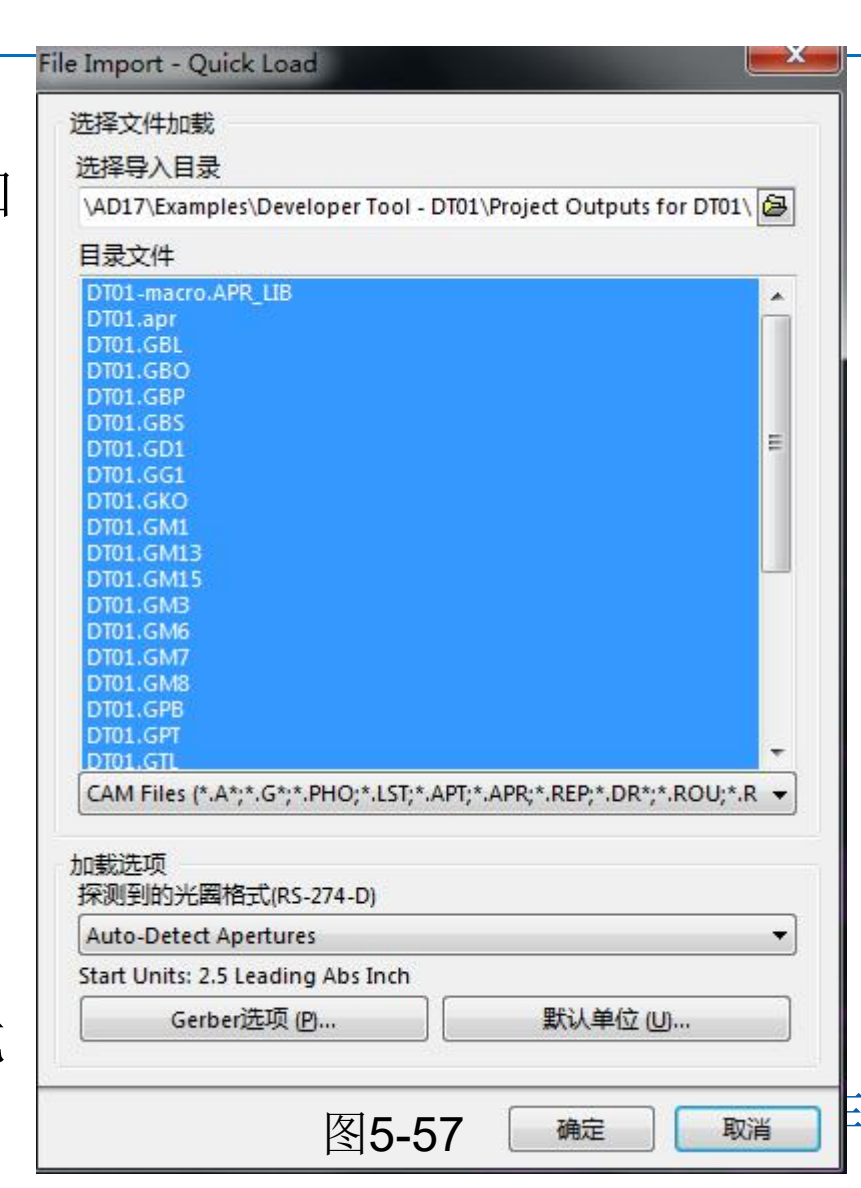

(4)单击确定按钮,在随后的 对话框都默认并单击确定, 即完成快速导人多个Gerber 文件。

- (5)单击CAMtastic面板按钮,可以查看最后导入的结果
- ,如图5-58所示。

3

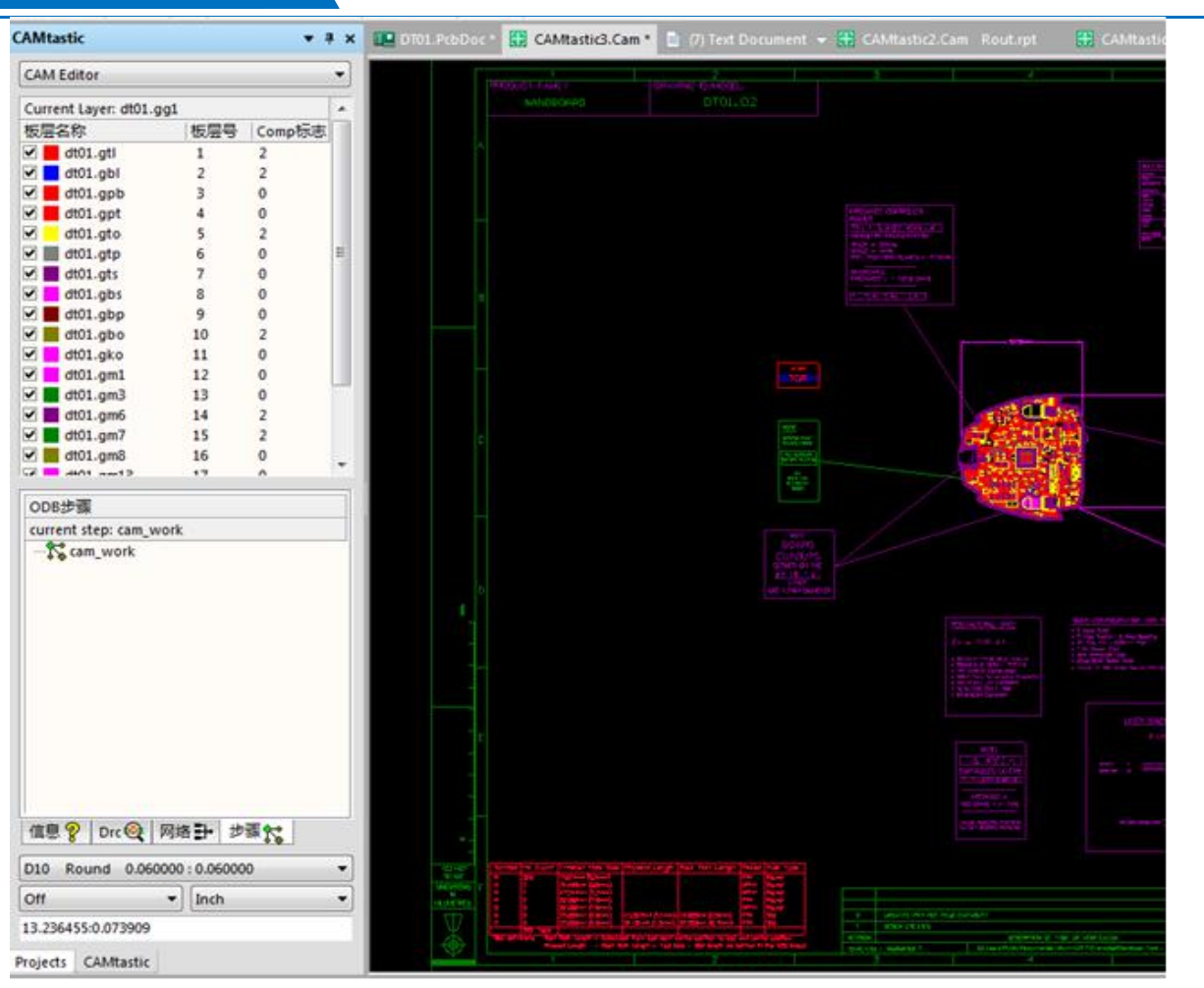

图5-58

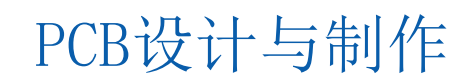

2) CAMtastic 面板使用 导入Gerber文件后,选中CAMtastic面板 ,在如图5-58所示的面板窗口里看到各板 层的Gerber文件,各板层颜色各异。 (1)在板层色块上双击,出现"选择颜色" 对话框,可以从新设置板层的颜色。 (2)在CAMtastic面板窗口板层区域右击鼠 标,出现右键菜单,如图5-59所示,选择 菜单"All ON"则各层均在编辑区重叠显示 "All OFF"则各层均不显示。(3)右键菜 单选择"All OFF",再选择"Isolate",然 后再勾选某一板层,就只能够在编辑窗口 区显示所选层,如图5-59所示即为只显示 单层区域。

(4)可选择若干限定层混合显示,勾选要显示的层即可。

(5)在混合显示时,选中某一层,再右键菜单选择 "Isolate"则转为单层查看。

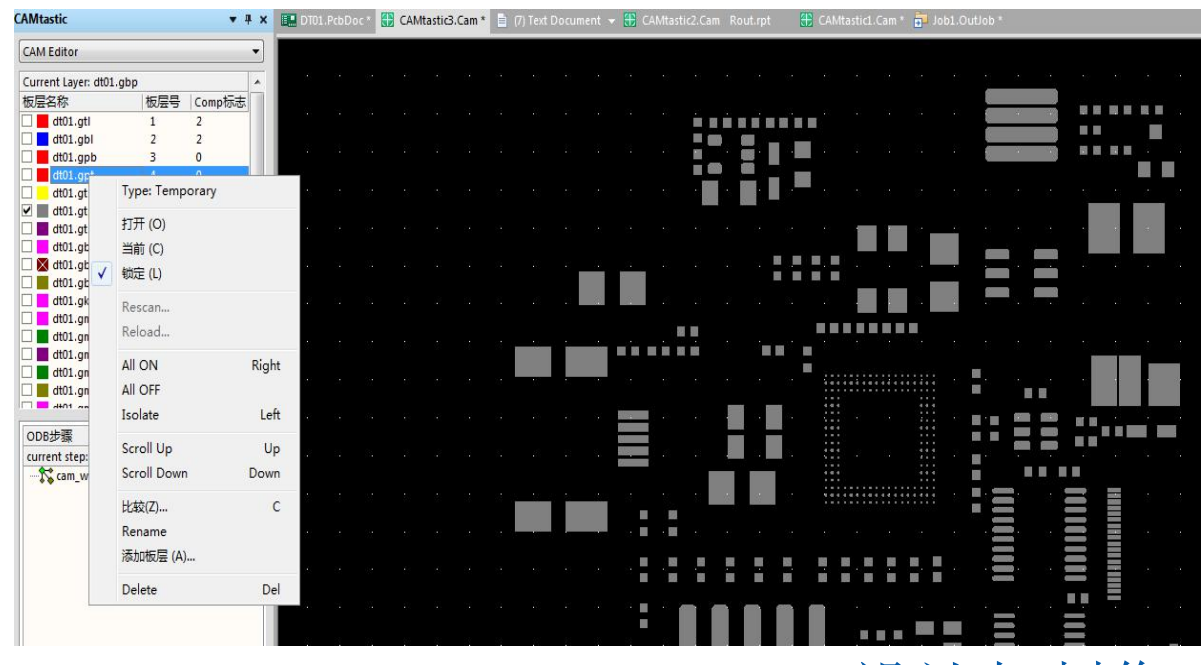

图5-59 PCB设计与制作

3)导出CAM文件 导出CAM文件的步骤主要包括: (1)进入CAM编辑器界面。 (2)在AD主界面主菜单下,选择"文件-导出"即 File— Export— Gerber。 (3)如图5-60所示,出现"输出Gerber"Export Gerber对话框界面。 该界面下,参数含义如下。 ① "G75"是用于老式绘图机的选项。 ②"使用步长&重复代码" Use Step&Repeat Codes:在进行拼板和板面化的时候,利用制板边 框代 替实际的制板图。 ③"分离合成层到单独层文件" Separate Composite layers to indicidual Files: 单层输出 Gerber 文件。

| 输出Gerber                           |
|------------------------------------|
| 选项 (0)                             |
| ■ 使用弧(G75) (A)                     |
| □ 使用步长&重复代码 (如有的话) (5)             |
| □ 分离合成层到单独文件(C) (C)                |
| 🔲 转化铺铜到矢量填充(画线)                    |
| 格式旧                                |
| Start Units: 2.3 Trailing Abs Inch |
| RS-274-X 设置 (5)                    |
| 确定 取消                              |

图5-60

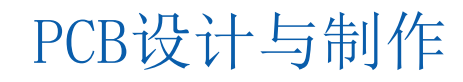

(4) 单击"确定" OK 按钮。 (5) 出现如图5-61所示的 Write Gerber(写 Gerber)对话框界面。在该 界面下方,给出生成Gerber 文件所保存的路径。 (6)单击"确定"OK按钮即导出 Gerber文件。 (7)至此找到Gerber文件所保存的路径 ,发给PCB生产厂家,就可以制造 PCB板了。

| Gerber File(s):         | 原始名称:          | 类型        |   |
|-------------------------|----------------|-----------|---|
| 🗹 📄 dt01.gtl            | L1: dt01.gtl   | Тор       |   |
| dt01.gbl                | L2: dt01.gbl   | Bottom    |   |
| dt01.gpb                | L3: dt01.gpb   | Temporary | = |
| dt01.gpt                | L4: dt01.gpt   | Temporary |   |
| dt01.gto                | L5: dt01.gto   | Silk Top  |   |
| 🛛 📄 dt01.gtp            | L6: dt01.gtp   | Paste Top |   |
| 🛛 📄 dt01.gts            | L7: dt01.gts   | Mask Top  |   |
| dt01.gbs                | L8: dt01.gbs   | Mask Bot  |   |
| dt01.gbp                | L9: dt01.gbp   | Paste Bot |   |
| dt01.gbo                | L10: dt01.gbo  | Silk Bot  |   |
| 🛛 📄 dt01.gko            | L11: dt01.gko  | Border    |   |
| 🛛 📄 dt01.gm1            | L12: dt01.gm1  | Temporary |   |
| 🛛 📄 dt01.gm3            | L13: dt01.gm3  | Temporary |   |
| 🗹 📄 dt01.gm6            | L14: dt01.gm6  | Temporary |   |
| 🛛 📄 dt01.gm7            | L15: dt01.gm7  | Temporary |   |
| dt01.gm8                | L16: dt01.gm8  | Temporary |   |
| 🛛 📄 dt01.gm13           | L17: dt01.gm13 | Temporary |   |
| 🛛 📄 dt01.gm15           | L18: dt01.gm15 | Temporary |   |
| dt01.gd1                | L19: dt01.gd1  | Drill Top | - |
| :\Users\Administrator\[ | Desktop\       |           | 6 |

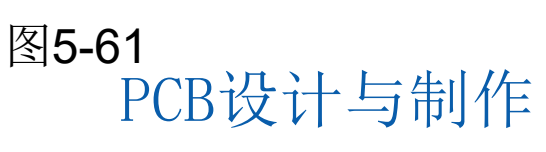

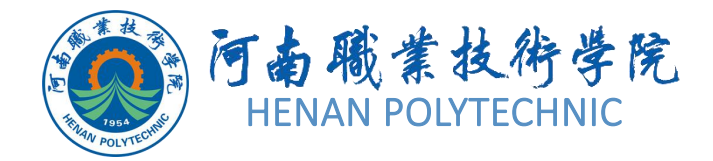

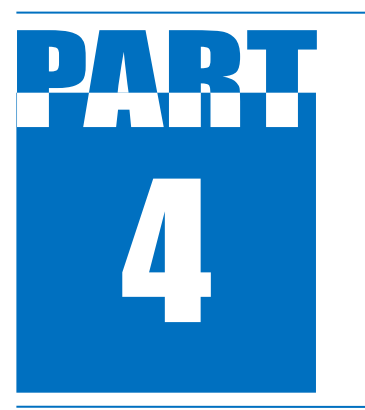

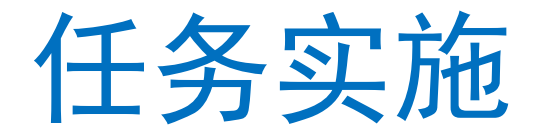

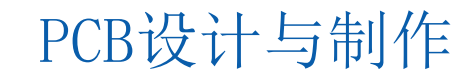

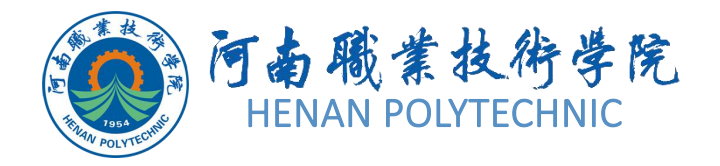

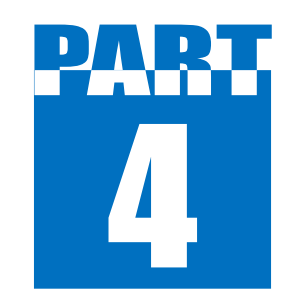

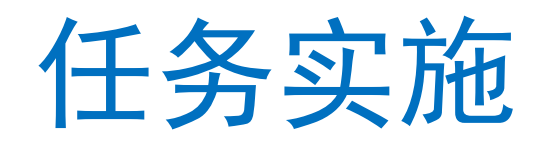

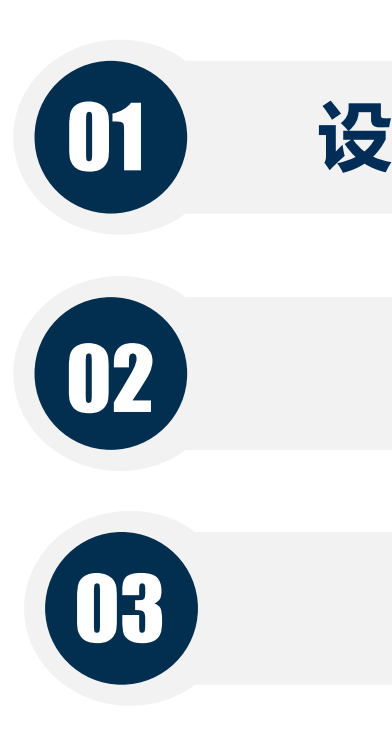

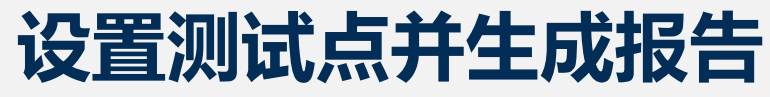

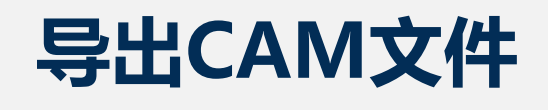

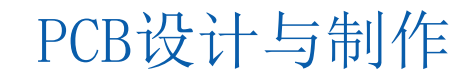

1) 设置测试点规则约束。 (1) 使用菜单命令"设计-规则"打开"PCB规则及约束编辑 器"界面,找到规则大类"Testpoint"并展开,如图5-62所示, 包含测试点有关的4类规则约束即"Fabrication Testpoint Style" "Fabrication Testpoint Usage", "Assembly Testpoint Style"与"Assembly Testpoint Usage"。 (2) 在 "Fabrication Testpoint Style"规则界面的"规则范围助 手"区域勾选"过孔"和"通孔焊盘"选项,其余设置默认。 (3) 在 "Assembly Testpoint Style" 规则界面的 "规则范围助 手"区域勾选"过孔"选项,在"允许的面"区域只选底层。 (4) 其余规则使用默认,单击"确定"按钮退出,使规则生效

1) 设置测试点规则约束。 (1) 使用菜单命令"设计-规则"打开"PCB规则及约束编辑 器"界面,找到规则大类"Testpoint"并展开,如图5-62所示, 包含测试点有关的4类规则约束即"Fabrication Testpoint Style" "Fabrication Testpoint Usage", "Assembly Testpoint Style"与"Assembly Testpoint Usage"。 (2) 在 "Fabrication Testpoint Style"规则界面的"规则范围助 手"区域勾选"过孔"和"通孔焊盘"选项,其余设置默认。 (3) 在 "Assembly Testpoint Style" 规则界面的 "规则范围助 手"区域勾选"过孔"选项,在"允许的面"区域只选底层。 (4) 其余规则使用默认,单击"确定"按钮退出,使规则生效

#### PCB规则及约束编辑器 [mil]

图5-62

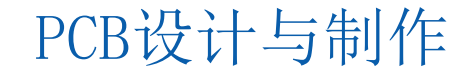

2 X

2) 使用测试点管理器添加测试点。 (1)在AD主界面主菜单下,选择"工具-测试点管理器"( Tools—Testpoint Manager) 。 (2)如图5-63所示,出现测试点管理器设置对话框界面。 (3)单击图中的"制造测试点..."按钮在浮动菜单内,选择"分 配所有"。 (4) 单击图中的"装配测试点..."按钮,在浮动菜单内,选择 "分配所有"命令。 (5)设置测试点完毕,关闭"测试点管理器"对话框。

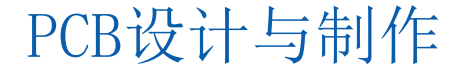

1

|                                                                                                    |                                                                                                    | 测试点网络状态                     |                                    |    |
|----------------------------------------------------------------------------------------------------|----------------------------------------------------------------------------------------------------|-----------------------------|------------------------------------|----|
|                                                                                                    | 网络 /                                                                                                    | 裸板制造                        | 在线装配                               | 11 |
| BSLRXD                                                                                                    |                                                                                                    | Complete                    | Incomplete                         |    |
| BSLTXD                                                                                                    |                                                                                                    | Complete                    | Incomplete                         | E  |
| CSN                                                                                                    |                                                                                                    | Complete                    | Incomplete                         |    |
| GDO0                                                                                                    |                                                                                                    | Incomplete                  | Incomplete                         | -  |
| GDO2                                                                                                    |                                                                                                    | Incomplete                  | Incomplete                         |    |
| GND                                                                                                    |                                                                                                    | Complete                    | Incomplete                         |    |
| KEY1                                                                                                    |                                                                                                    | Incomplete                  | Incomplete                         |    |
| KEY2                                                                                                    |                                                                                                    | Incomplete                  | Incomplete                         |    |
| KEYB                                                                                                    |                                                                                                    | Incomplete                  | Incomplete                         |    |
| KEY4                                                                                                    |                                                                                                    | Incomplete                  | Incomplete                         |    |
| KEY5                                                                                                    |                                                                                                    | Incomplete                  | Incomplete                         |    |
| KEY6                                                                                                    |                                                                                                    | Incomplete                  | Incomplete                         |    |
| KEY7                                                                                                    |                                                                                                    | Incomplete                  | Incomplete                         |    |
| KEY8                                                                                                    |                                                                                                    | Incomplete                  | Incomplete                         |    |
| 制造测试点                                                                                                    | 分配所有(W)                                                                                                    |                             | Search Order                       |    |
|                                                                                                    | 分配所选的(X)                                                                                                    |                             |                                    |    |
| 人名梅安                                                                                                    | 今部注意へい                                                                                                    |                             |                                    |    |
| 力能結果                                                                                                    |                                                                                                    |                             |                                    | ~  |
| 2018\3\11 星期的<br>No Fabrication Testpoi<br>Failed To Assign 17 Fab<br>Failures are often the r<br>Enabled Fabrication Te | ants Successfully Assigned.<br>prication Testpoints On 17 Nets.<br>result of Fabrication Testpoints re<br>stPointStyle Rules. | rion Testpoints On All Nets | JsageRules having no corresponding | g  |

3) 生成测试点报告 Altium Designer中带有专门报告生成器,可以分 别产生加工测试点和装配测试点报告。这两个报 告生成器都会把相关的测试点属性加人到设计中 的原始焊盘和过孔上。加工测试点报告只使用加 工测试点设置中的焊盘或过孔,装配测试点报告 只使用装配测试点设置中的测试点。生成报告的 步骤包括: (1)执行菜单命令"文件-新的-Output job 文件",利用输出配置文件(Job1.Outjob)定 义的文件生成器来输出。 (2)如图5-64所示,在输出窗口区展开

"Fabrication Outputs",找到"Add New Fabrication..."并单击,在出现的浮动菜单中选择 "Test point Report-PCB Document"。之后

"Fabrication Outputs"下面多了一条"Test point Report"。

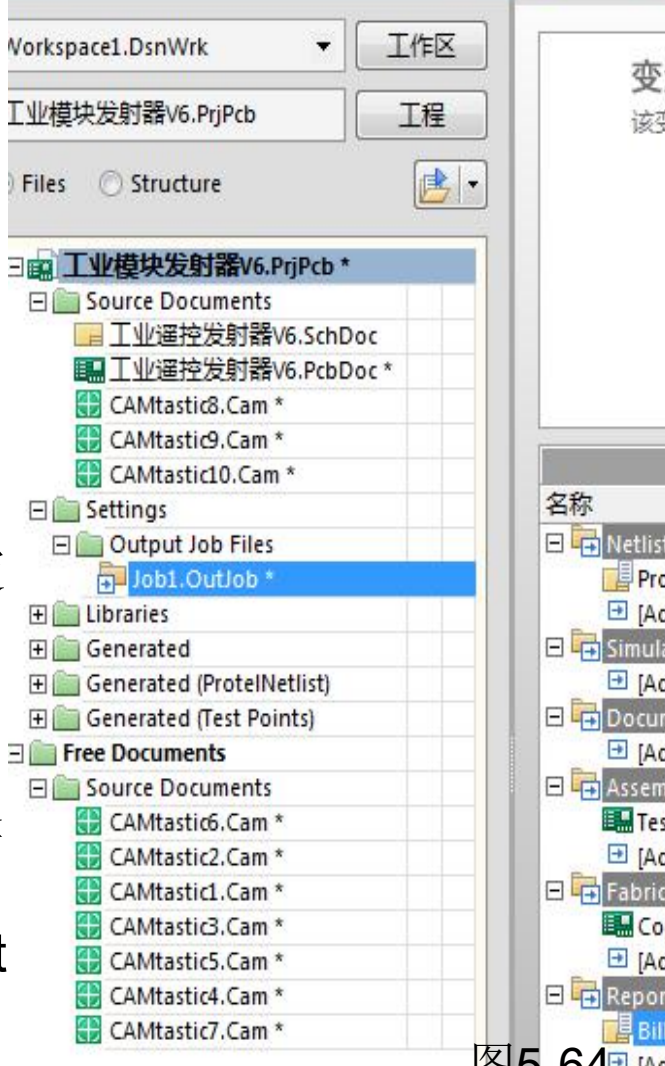

|    | 变量选择                    |                                                                                                    |
|----|-------------------------|----------------------------------------------------------------------------------------------------|
|    | 该变量的选项仅适用于              | 从该页面生成的输出。对                                                                                                    |
|    | <ul> <li>为整个</li> </ul> | 输出文件选择一个装配                                                                                                    |
|    | ◎ 为每个                   | 输出选择一个不同的装                                                                                                    |
|    |                         |                                                                                                    |
|    | 该变量料<br>如果该转            | 将仅被用于生成输出并从;<br>俞出工作用于PCB配置的发                                                                                    |
|    |                         |                                                                                                    |
|    |                         |                                                                                                    |
| 称  |                         | 数据源                                                                                                    |
| F  | Netlist Outputs         |                                                                                                    |
|    | Protel                  | [Project]                                                                                                    |
|    | IAdd New Netlist Outp   |                                                                                                    |
| F  | Simulator Outputs       |                                                                                                    |
|    | [Add New Simulator O    |                                                                                                    |
| F  | Documentation Outputs   |                                                                                                    |
|    | 🖻 [Add New Documental   |                                                                                                    |
| G  | Assembly Outputs        |                                                                                                    |
|    | Test Point Report       | 工业遥控发射器V6.PcbDc                                                                                                  |
|    | 🔁 [Add New Assembly O   |                                                                                                    |
| G  | Fabrication Outputs     |                                                                                                    |
|    | Copy of Test Point Rep. | 工业遥控发射器V6.PcbDc                                                                                                  |
|    | 🔁 [Add New Fabrication  |                                                                                                    |
| F  | Report Outputs          |                                                                                                    |
|    | Bill of Materials       | [Project]                                                                                                    |
| 32 | I [Add New Report Out]  | and the second second second second second second second second second second second second second second second |
| 2( | Add New Report Out      |                                                                                                    |

(3) 在"Test point Report"栏目条上 双击,出现如图5-65所示的加工测 试点设置对话框, 按如图完成设置 后单击"确定"按钮。 (4)在输出窗口区展开"Assembly Outputs", 找到"Add New Assembly..."并单击,在出现的浮动 菜单中选择 "Test point Report-PCB Document"。之后"Assembly Outputs"下面多了一条"Test point Report"。

| 报告格式<br>■ 文本 (2)<br>▼ CSV (C)                  | 测试点层<br>☑ 顶层 ①<br>☑ 底层 图                          |   |
|------------------------------------------------|---------------------------------------------------|---|
| ✓ IPC-D-356A ()                                | 单位<br><ul> <li>● 英制 (L)</li> <li>● 公制的</li> </ul> |   |
| 坐标位置                                           |                                                   |   |
| <ul> <li>参考绝对原点(A</li> <li>参考相对原点(A</li> </ul> | ) (A)<br>D                                        |   |
| PC-D-356A选项                                    |                                                   |   |
| ☑ 邻接信息                                         | 25mil                                             |   |
| ☑ 板外框                                          | Keep-Out Layer 🔹                                  |   |
| ☑ 导线轨迹                                         |                                                   |   |
|                                                |                                                   | 2 |

(5) 在"Test point Report"栏目条上双击,出现如图5-66所示的装配测试点设置对话框,按如图完成设置后单击"确定"按钮。

(6) 在输出窗口区展开 "Netlist Outputs"

,找到"Add New Netlistoutput…"并单击

,在出现的浮动菜单中选择"Protel-

Project"。之后"Netlist Outputs"下面多 了一条"Protel"。

(7)在输出窗口区展开"Report Outputs",找到"Add New Report Output..."并单击,在出现的浮动菜单中选择"Bill of material- Project"。之后该栏目条下面多了一条"Bill of material"。

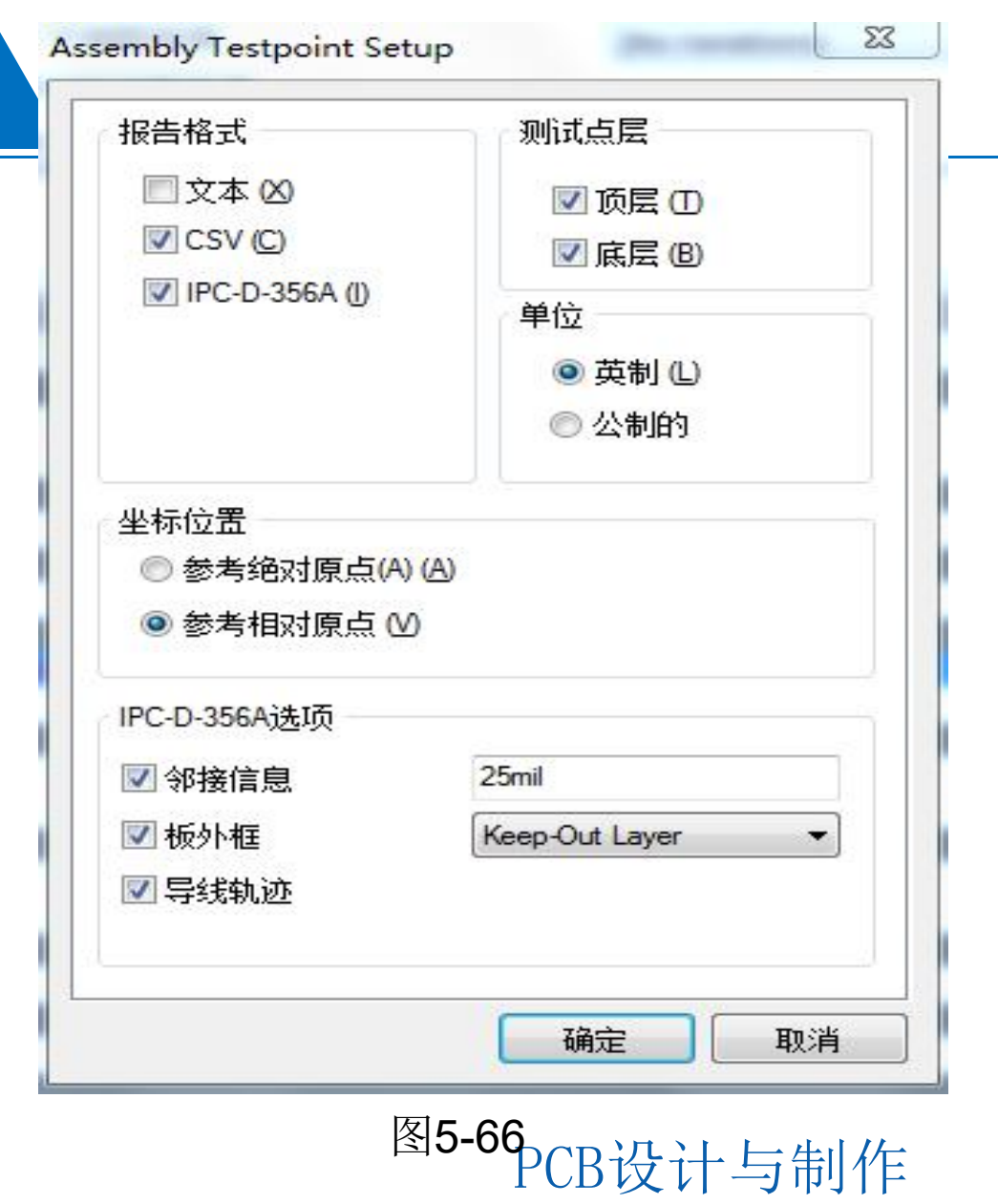

(8)在"输出容器"中选中"folder Structure",然后将上面生成的四项输出 文件或报告"使能"到"folder Structure"进行输出,如图5-67所示。

(9) 在"输出容器"中"folder Structure"区域单击"生成内容"按 钮,则将两种测试点报告与料单和网 表进行一起输出,之后在AD主窗口 能够预览生成的网表、测试点报告, 并且料单以默认的Excel格式被打开 (10)测试点报告保存在项目所在路径 "D:\项目五打印及输出\任务5.2PCB 生产文件的输出"下的 "ProjectOutputs\Test Points"文件

夹。

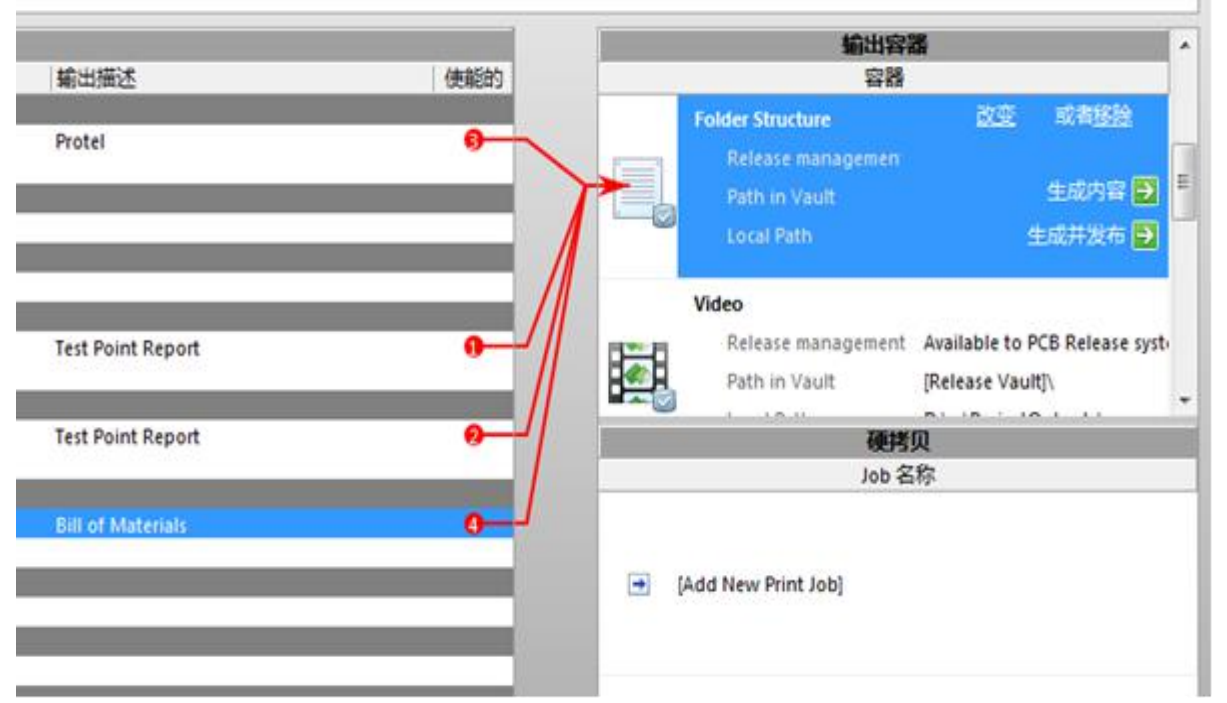

图5-67

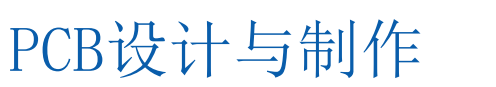

4. 生成Gerber文件

生成Gerber文件的步骤主要包括: (1)在AD主界面主菜单下,选择" 文件-制造输出-Gerber Files"(File-Fabrication Outputs-Gerber Files)。

(2)如图5-47所示,出现Gerber Setup(Gerber设置)对话框界面。注意:对于Gerber Setup设置对话框内的参数设置,可以咨询相关的 PCB制板厂商。下面给出参数设置的方法:

如图5-48, Gerber 设置对话框单位选为Inches(英寸),格式为2:5。该格式所支持的精度会高一些。需要事先和PCB制板厂商联系确认该设置。

(3) 在层 Layers标签下(如图5-49),进行下面的设置:

①选中"包括未连接的中间层焊盘" (include unconnected mid-layer pads)

。 ②在"绘制层"Plot Layers下拉框中,选择"全选"即All On。 ③在"镜像层" Mirror Layers下拉框中, 选择"全都去掉"即All Off。 ④在右侧选中相关的机械层。 图5-49 Gerber层选择

(4)在"钻孔图层"标签下,使用 默认设置。 (5)在"光圈" Apertures 标签下, 选择Embedded apertures(RS274X). (6)在"高级"Advanced标签下, 进行下面的设置: ①选择 Suppress leading zeroes (去掉首位的零)选项(此项需要 与PCB制板厂商进行确认)。 ②其余保持默认设置 (7) 单击OK按钮, 自动生成 Gerber文件。

5. 生成ODB+ +文件 图5-50 ODB++设置对话框。 生成ODB++文件的步骤主要包括: 在AD 主界面主菜单下,选择"文件-制造输 (1) 出-ODB++Files" (File-Fabrication Outputs-ODB++Files) (2) 如图5-50所示,出现ODB++ Setup ( ODB++设置)对话框界面。 (3) 按照要求设置完参数后,单击OK按钮,生 成ODB++格式的输出文件。

6.输出钻孔文件 创建 NC Drill格式钻孔文件的步骤主要包括: (1)在AD主界面主菜单下选择File—Fabrication Outputs—NC Drill Files. (2)如图5-51所示,出现NC Drill Setup(NC钻孔设置) 对话框界面。该对话框内的参数选择要跟前面Gerber 文件中的保持一致(包括单位、格式、前导/尾数零设 置项)。

(3)其他选项保持默认设置,单击确认OK按钮,最后可以得到钻孔图的预览,并且输出的光绘文件会自动保存到PCB工程目录下。

7.生成贴片机文件 创建贴片机文件的步骤如下: (1) 在AD主界面主菜单下,选择"文件-装配输出-Generates pick and place files"<sup>III</sup>File-Assembly Outputs-Generates pick and place files. (2) 如图5-52所示,出现Pick and Place Setup(拾 放文件设置)对话框界面。 (3) 单击"确认"OK 按钮, 生成贴片机文件。

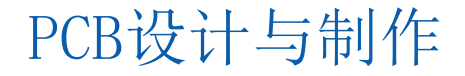

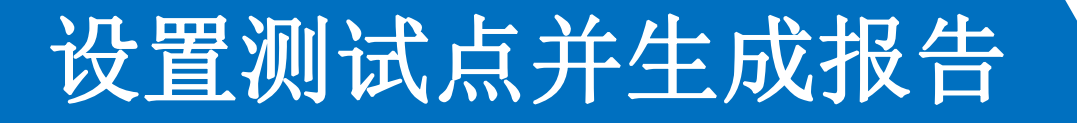

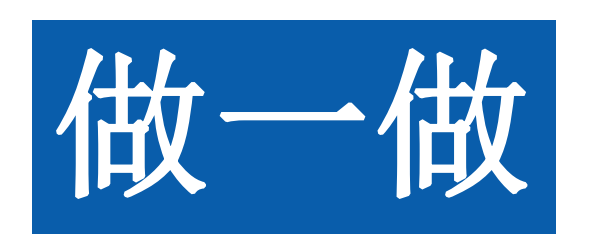

#### 微课视频二维码

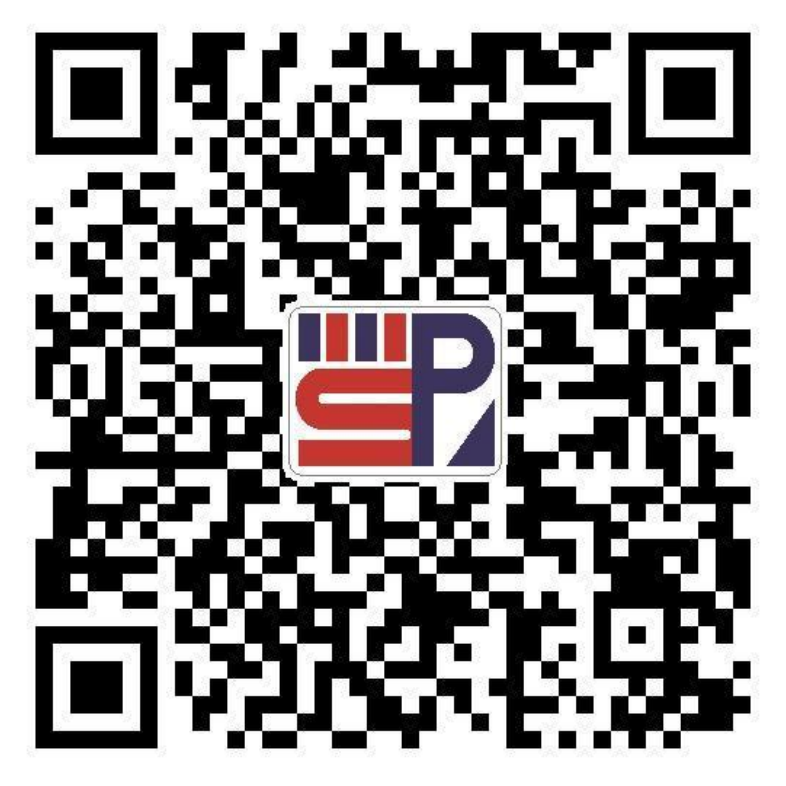

测试点设置与生成测试点报告

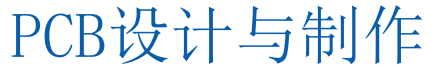

调用快速加载Gerber文件命令将单个文件目录内的所有Gerber文件导人 到当前的设计工程中。

#### 快速加载文件的步骤主要包括:

(1)进入CAM编辑器界面。

(2)在AD主界面主菜单中,选择"文件-导入-快速装载"即File-Import-Quick Load。

(3)如图5-57所示,出现 File Import-Quick Load(文件导入-快速加载)对 话框界面。在该界面内,单击目录栏右边的打开文件目录图标按钮,定位 到存放Gerber文件的路径。单击确定OK按钮,就可以快速加载多个 Gerber文件。

(4)单击确定按钮,在随后的对话框都默认并单击确定,即完成快速导人多个Gerber文件。

(5)单击CAMtastic面板按钮,可以查看最后导入的结果,如图5-58所示。

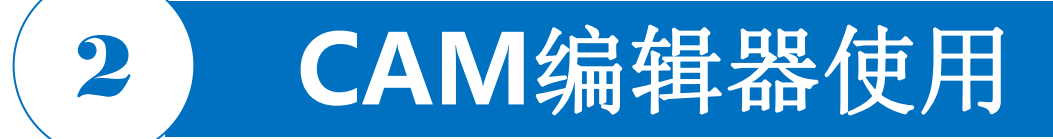

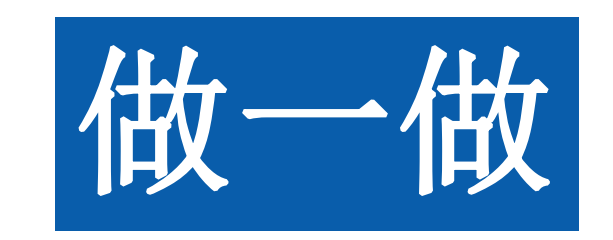

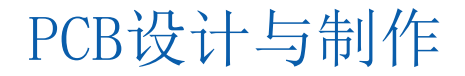

#### 导出CAM文件 3

导出CAM文件 导出CAM文件的步骤主要包括: (1)进入CAM编辑器界面。 (2)在AD主界面主菜单下,选择"文件-导出"即File— Export— Gerber (3)如图5-60所示,出现"输出Gerber"Export Gerber对话框界面 (4) 单击"确定" OK 按钮。 (5) 出现如图5-61所示的 Write Gerber(写 Gerber)对话框界面。 在该界面下方,给出生成Gerber文件所保存的路径。 (6)单击"确定"OK按钮即导出Gerber文件。 (7)至此找到Gerber文件所保存的路径,发给PCB生产厂家,就 可以制造PCB板了。

生成Gerber文件

生成ODB文件

输出钻孔文件 PCB设计与制作

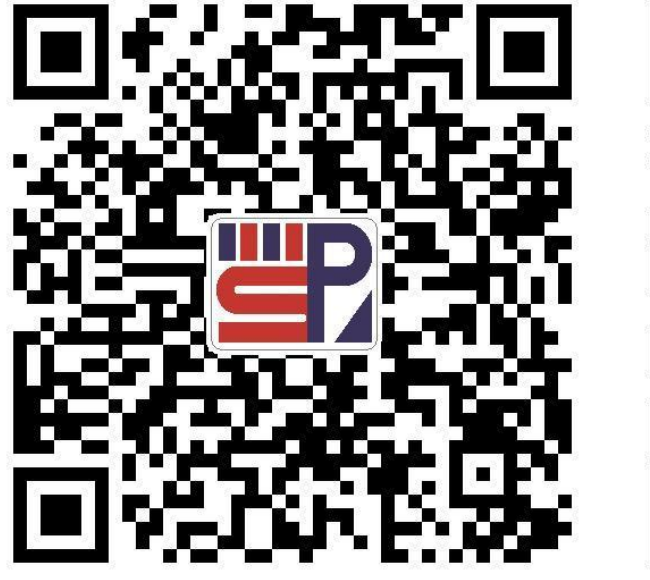

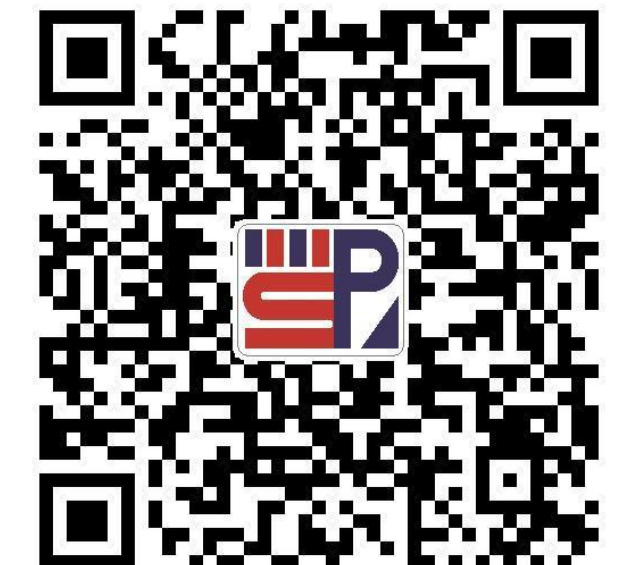

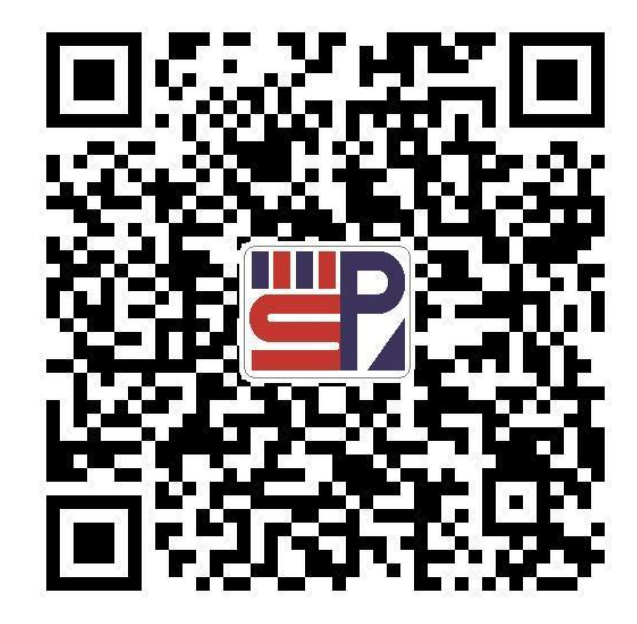

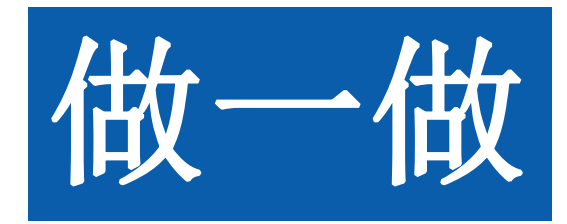

导出CAM文件

3

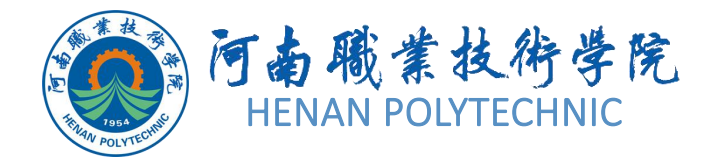

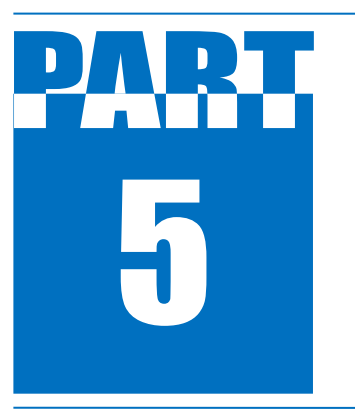

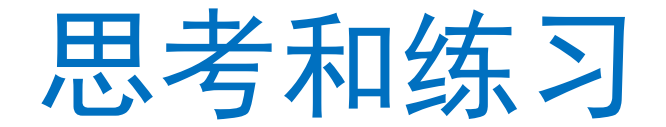

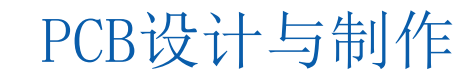

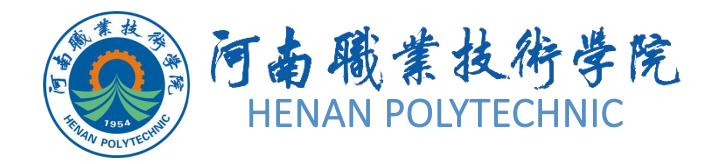

思考和练习

0

- 1. 使用软件自带实例项目"DT01. PrPCB"运用"输出工作文件"输出两种测试点报告
- 2. 创建测试点有哪些价值? 怎样创建?
- 3. Gerber文件有什么用? 怎样生成和导出?
- 4. 总结CAMtastic的导入导出功能。
- 5. 使用软件自带的"DT01. PrPCB", 按前面的步骤生成Gerber文件。
- 6. 使用软件自带的"DT01. PrPCB",进行导出操作,然后再执行导入操作,体会一下 CAM编辑器的使用方法。

# THANK YOU